Руководство пользователя

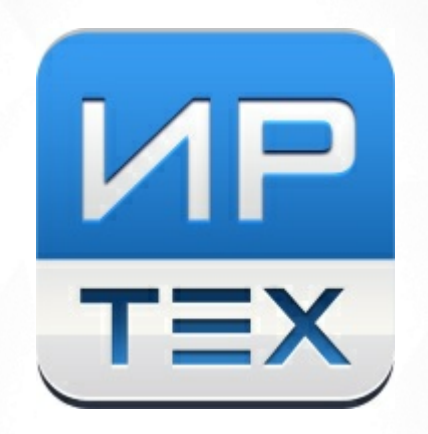

# АИС «Сетевой Город. Образование» модуль «Конструктор отчётов»

Версия 3.0

© " ", . 2016

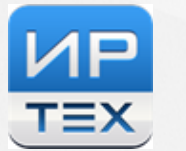

| 1 |     |            |    |     |   |   |     |
|---|-----|------------|----|-----|---|---|-----|
| - |     |            |    |     |   |   | 4   |
| • |     |            |    |     |   |   | 5   |
| 2 |     |            |    |     |   |   | Э   |
|   | 2.1 |            |    |     |   |   | 5   |
| 3 |     |            |    |     |   |   | 6   |
|   | 3.1 |            |    |     |   |   | 6   |
|   | 3.2 |            |    |     |   |   | 6   |
| 4 |     |            |    |     |   |   |     |
| - |     |            |    |     |   |   | 7   |
| _ |     |            |    |     |   |   |     |
| 5 |     |            |    |     |   |   | 9   |
|   | 5.1 |            |    |     |   |   | 9   |
|   | 5.2 |            |    |     |   |   | 9   |
|   | 5.3 |            |    |     |   |   | 9   |
|   | 5.4 |            |    |     |   |   | 10  |
|   | 5.5 |            |    |     |   |   | 11  |
|   | 5.6 |            |    |     |   |   | 11  |
| 6 |     |            |    |     |   |   | 13  |
|   | 6.1 | 1-         |    |     |   |   | 13  |
|   | 6.2 | 2 -        |    |     |   |   | 14  |
|   | 6.3 | 3 -        |    |     |   |   | 15  |
|   | 6.4 | 4 -        |    |     |   |   | 15  |
|   | 6.5 | 5 -        |    | ,   |   |   | 17  |
|   | 6.6 | 6 -        | (  | )   |   |   | 19  |
|   | 6.2 | / -<br>8 - |    |     |   |   | 20  |
|   | 6.9 | 9 -        |    |     |   |   | 21  |
| - | 0.0 | ·          |    |     |   |   | 20  |
| 1 |     |            |    |     |   |   | 24  |
| 8 |     |            |    |     |   |   |     |
|   |     |            |    |     |   |   | 25  |
|   | 8.1 |            | «  |     |   | » | 25  |
|   | 8.2 |            | «  | » ( |   | ) | 29  |
|   | 8.3 |            | «  |     | ( |   | ~~~ |
|   |     |            | )» |     |   |   | 33  |

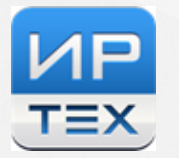

| 8.4    | «   | » 36 |
|--------|-----|------|
| 8.5    | «   | » 40 |
| •      |     |      |
| 9      |     | 15   |
|        |     | +5   |
| 9.1    |     | 45   |
| 9.2    |     | 45   |
| 9.3    |     | 46   |
| 9.4    |     | 46   |
| 9.5    |     | 46   |
| 9.6    |     | 47   |
| 10     |     |      |
| 10     |     | 48   |
|        |     |      |
| 11     |     | 50   |
| 11 1   |     | 50   |
| 11.1   |     | 50   |
| 11.2   |     | 50   |
| 11.2.1 |     | 51   |
| 11.2.2 |     | 51   |
| 11.3   | ( ) | 57   |
| 11.3.1 |     | 58   |
| 11.3.2 | ( ) | 58   |
|        |     |      |

3

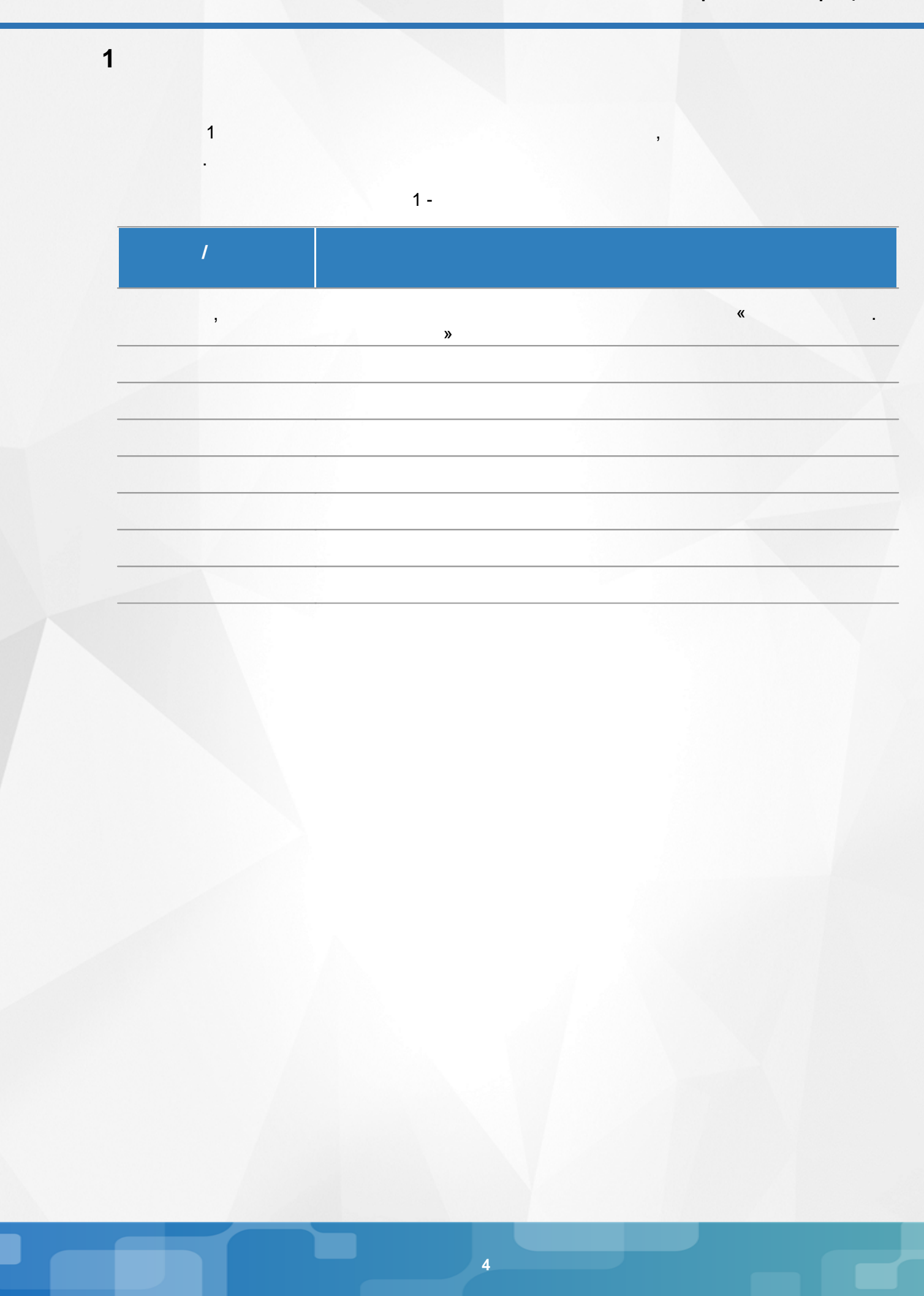

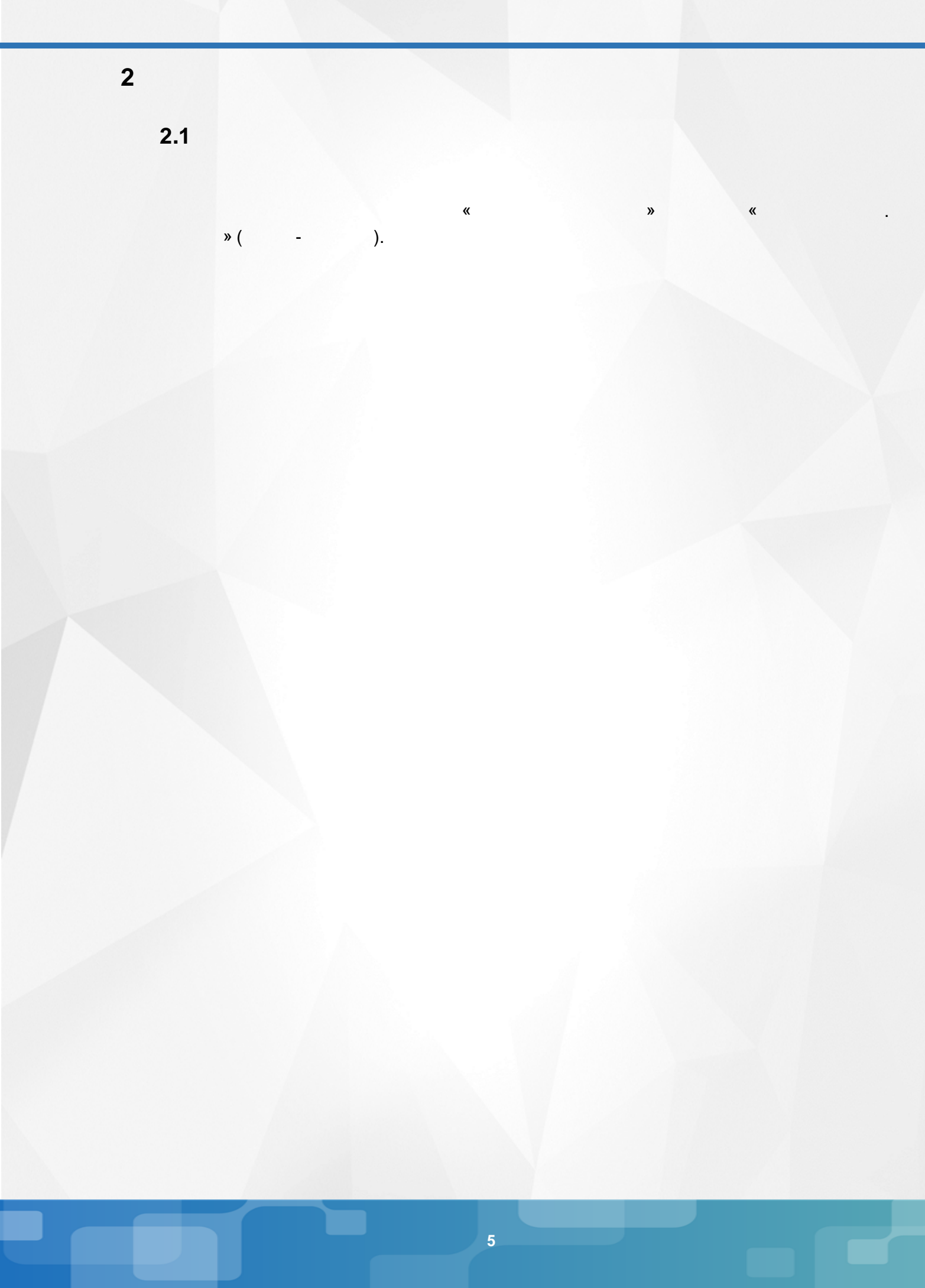

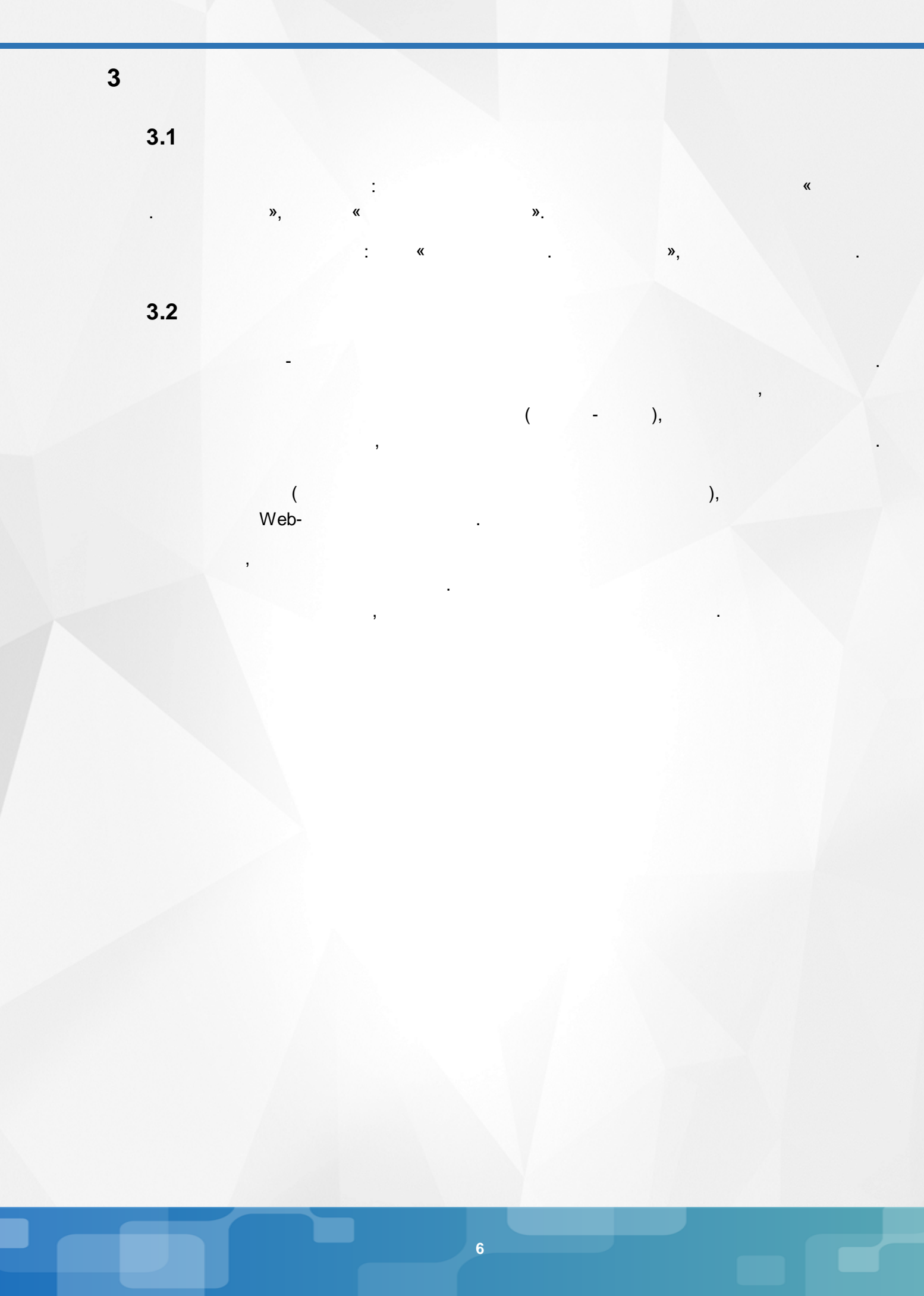

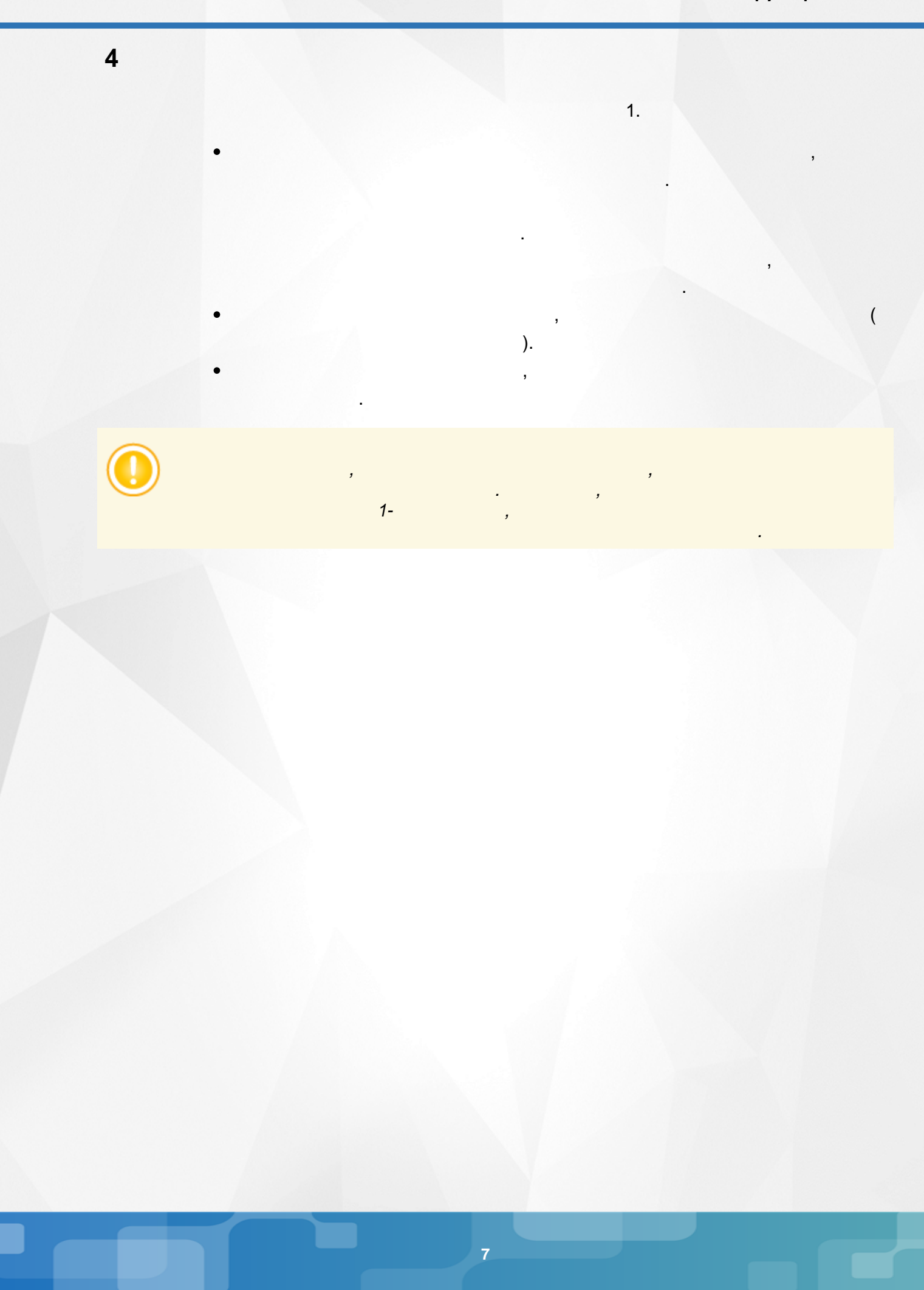

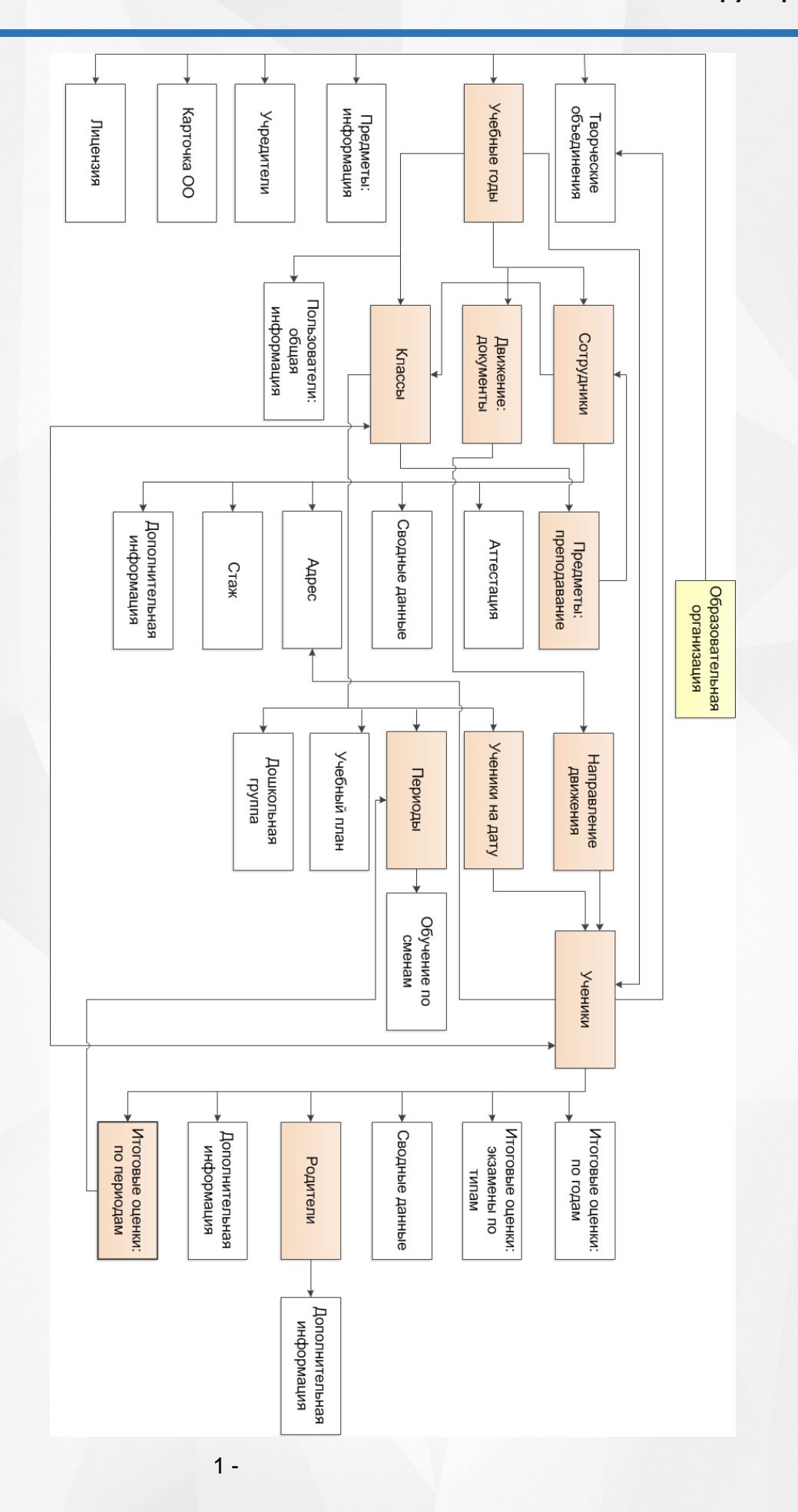

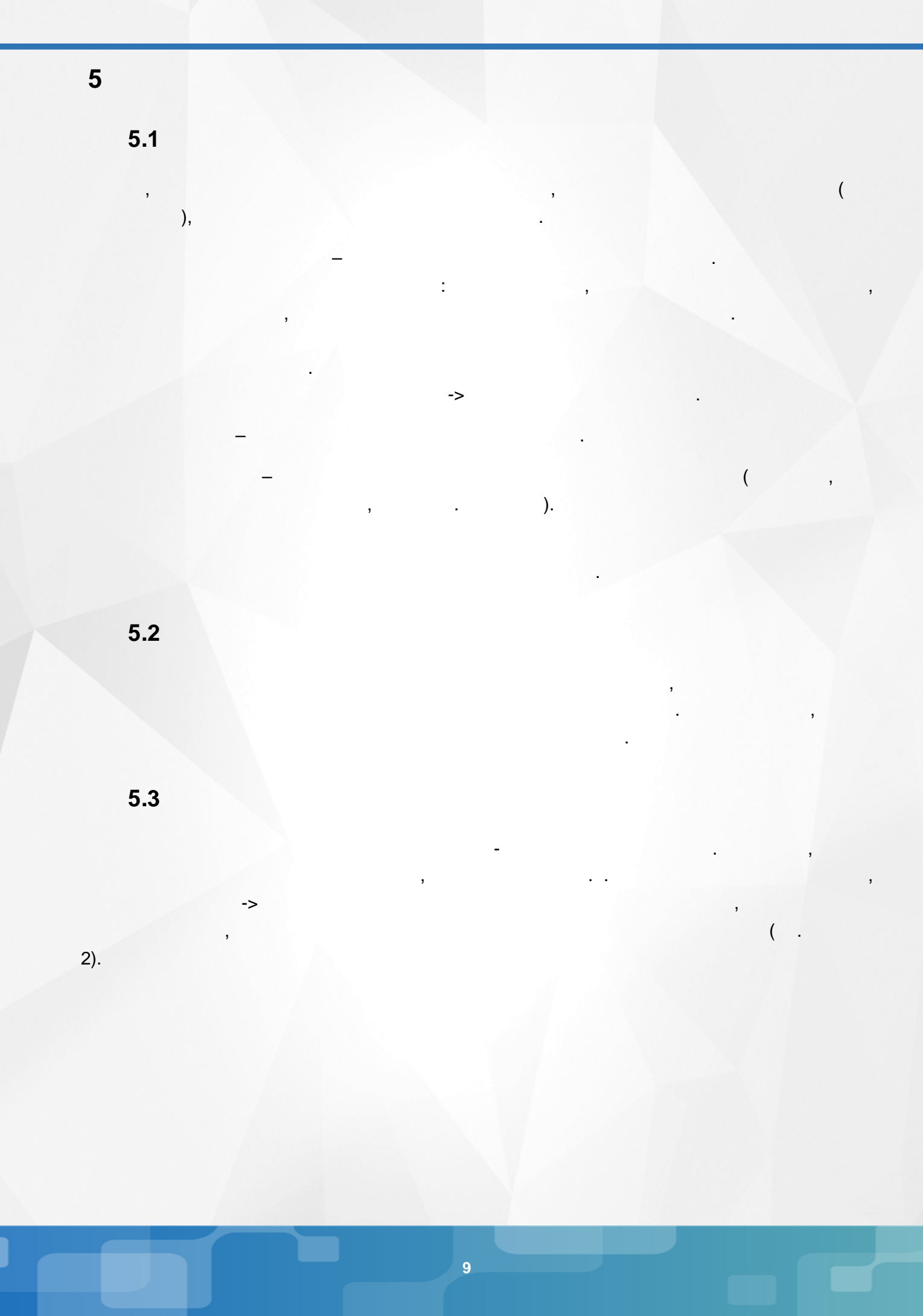

( ).

#### 5. Основные понятия

->

(

| Управление | Планирование    | Обучение                  | Расписание   | Журнал   | Отчеты         | Ресурсы            | мсоко                          |                       |                          |              |           |
|------------|-----------------|---------------------------|--------------|----------|----------------|--------------------|--------------------------------|-----------------------|--------------------------|--------------|-----------|
| 🔶 Конс     | труктор отч     | етов                      |              |          |                |                    |                                |                       |                          |              | <b>N</b>  |
| 皆 Создат   | ть 🌓 Копирова   | ать 💉 Ред                 | дактировать  | • Удалит | ъ 💆 Э          | кспорт             |                                |                       | <u>а</u> Им              | порт 📰 Групп | ы отчётов |
| Смотреть о | отчеты          | Все внутрен               | нние         |          |                | •                  |                                |                       |                          |              |           |
| Группы отч | іётов           | <Все отчёть               | 5I>          |          |                | •                  |                                |                       |                          |              |           |
|            |                 |                           | Названи      | е отчета |                |                    |                                |                       | Опуб.                    | Нез.         | Ред.      |
| ۲          | Военнообязанн   | ые                        |              |          |                |                    |                                |                       |                          | x            | x         |
| $\odot$    | Списки всех 97г | .p.                       |              |          |                |                    |                                |                       |                          | x            | x         |
| 0          | Учащиеся 96,95  | ,94,93 r.p.               |              |          |                |                    |                                |                       |                          | x            | x         |
| $\odot$    | хорошисты       |                           |              |          |                |                    |                                |                       | x                        | x            |           |
|            |                 | ) Добавить<br>руппы отчёт | ов не заданы | Н        | Кон<br>азвание | структо<br>группы: | р отчето<br>← Верн<br>Новая гр | ов / Соз,<br>іуться 🕞 | дание гру<br>: Сохранить | ипы отчётов  |           |
|            |                 |                           |              | 2 -      |                |                    |                                | 1 -                   | -                        |              |           |
| 5.         | 4               |                           |              |          |                |                    | ,                              |                       |                          |              | :         |

)

5. Основные понятия

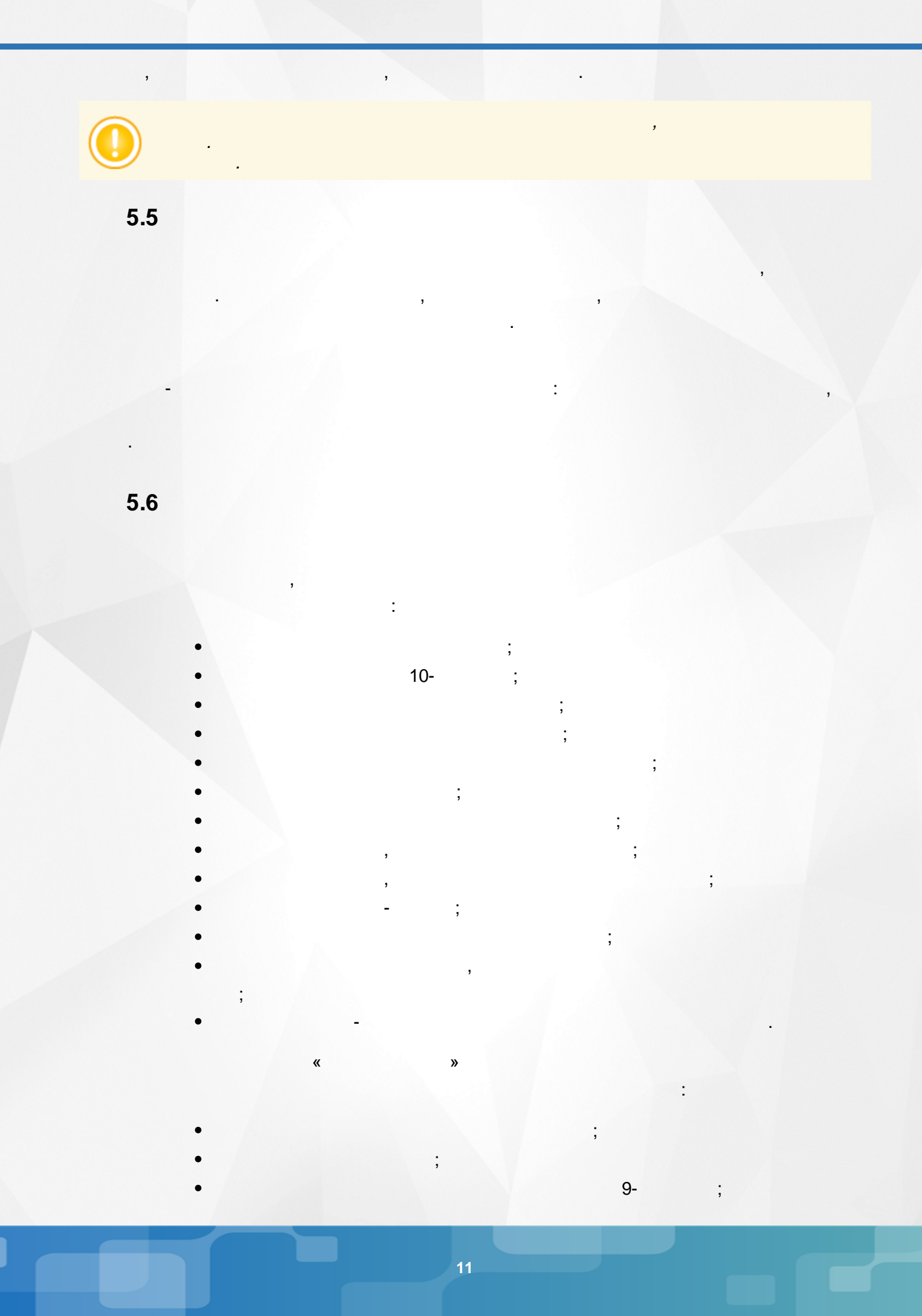

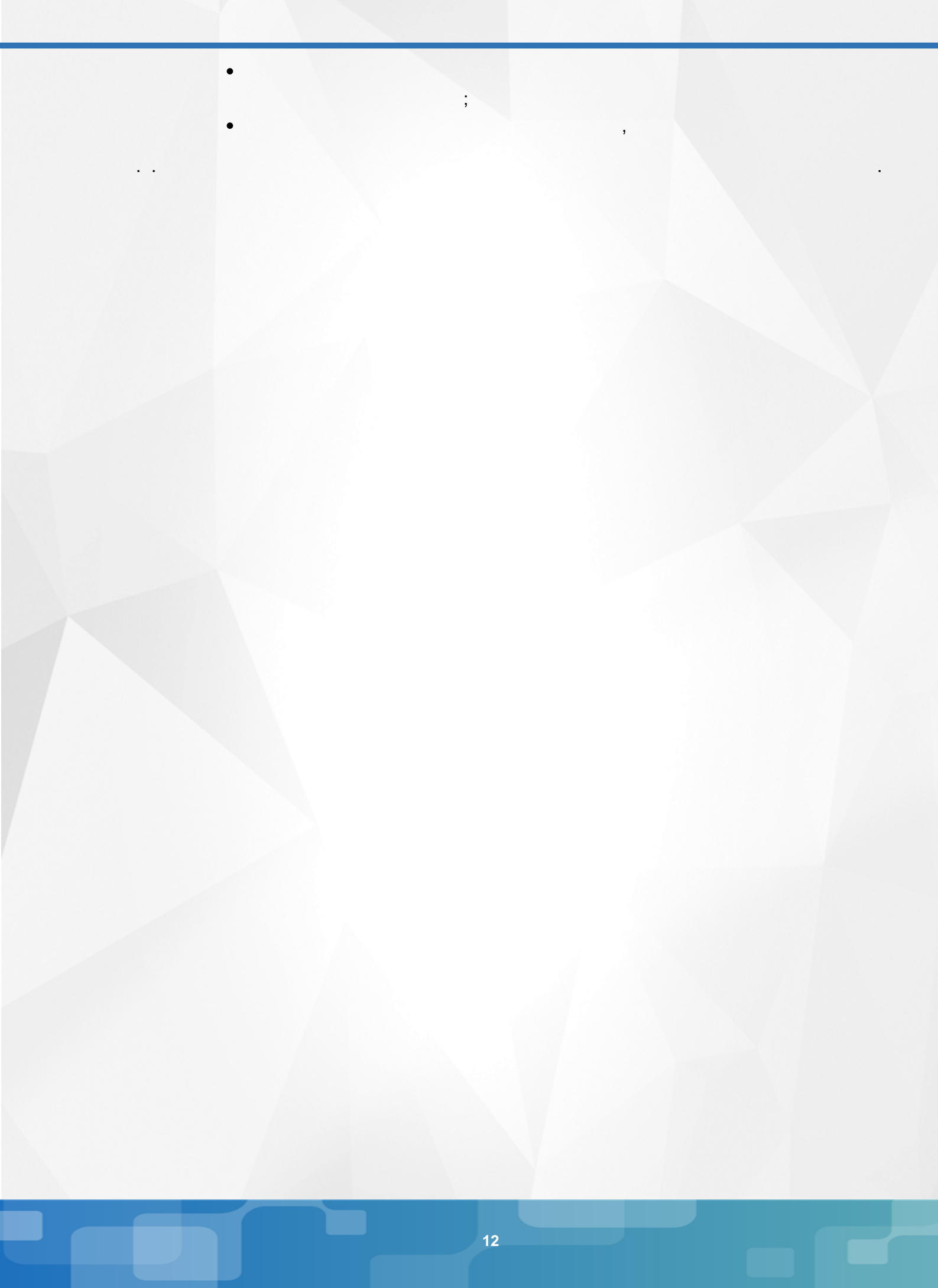

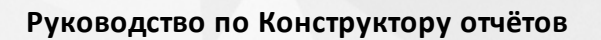

6. Создание нового отчёта

| 6                                 |                             |                              |                   |                 |            |        |             |
|-----------------------------------|-----------------------------|------------------------------|-------------------|-----------------|------------|--------|-------------|
|                                   |                             | (                            | , 3).             |                 |            | ->     |             |
|                                   |                             |                              | <b>0</b> ).       |                 |            |        |             |
| <ul> <li>Конструктор</li> </ul>   | отчетов                     | чие журнал Отчеты Ресур      | JCBI              |                 |            | τ      | <b>∛</b> ⊠Q |
| 🖹 Создать 📑 Коп                   | ировать 💉 Редактироват      | ть 🕒 Удалить 💆 Экспорт       |                   | 3               | 🛎 Импорт 🔛 | Группы | отчётов     |
| Смотреть отчеты                   | Все внутренние              | •                            |                   |                 |            |        |             |
| Группы отчётов                    | <Все отчёты>                | •                            | ]                 |                 |            |        |             |
| <ul> <li>Педагогическа</li> </ul> | ая нагрузка (Сведения о сот | Название отчета<br>рудниках) |                   |                 | Опуб.<br>Х | Нез.   | Ред.        |
|                                   |                             | 3-                           |                   |                 |            |        |             |
|                                   |                             |                              |                   |                 |            |        |             |
| g                                 | 96-97 .                     | (                            | )                 |                 |            |        |             |
|                                   |                             | ,                            | ,                 |                 |            |        |             |
|                                   | -                           | 3                            |                   |                 |            |        |             |
|                                   | ,                           |                              | •                 |                 |            |        |             |
| 61                                | 1 -                         |                              |                   |                 |            |        |             |
| 0.1                               |                             |                              |                   |                 |            |        |             |
|                                   |                             |                              |                   | ,               | (          |        | ,           |
| 4).                               | ),                          |                              | ,                 | ,               |            |        | (           |
|                                   |                             |                              |                   |                 |            |        |             |
| • Констр                          | уктор отчетов               | / Наименование               | отчета - Ша       | г1              |            |        |             |
| • След.                           |                             |                              |                   |                 |            |        |             |
| Название от                       | чета                        | Список мальчи                | ков 96-97 гг. рож | дения (для воен | комата)    |        |             |
| Комментари                        | и                           |                              |                   |                 |            |        |             |
|                                   |                             |                              |                   |                 |            |        |             |
|                                   |                             |                              |                   |                 |            |        |             |
| Группа отчёт                      | rob                         | <Без группы>                 |                   |                 |            |        | •           |
|                                   |                             |                              |                   |                 |            |        | <b>→</b>    |
|                                   |                             | 4 -                          |                   |                 |            |        |             |
|                                   |                             |                              |                   |                 | 96-97 .    |        | (           |
| ),                                |                             |                              | (                 |                 |            | ,      |             |
|                                   |                             | ),                           |                   |                 |            |        |             |
|                                   |                             | ,                            |                   |                 | ·          |        |             |
|                                   |                             |                              |                   |                 |            |        |             |

#### Руководство по Конструктору отчётов

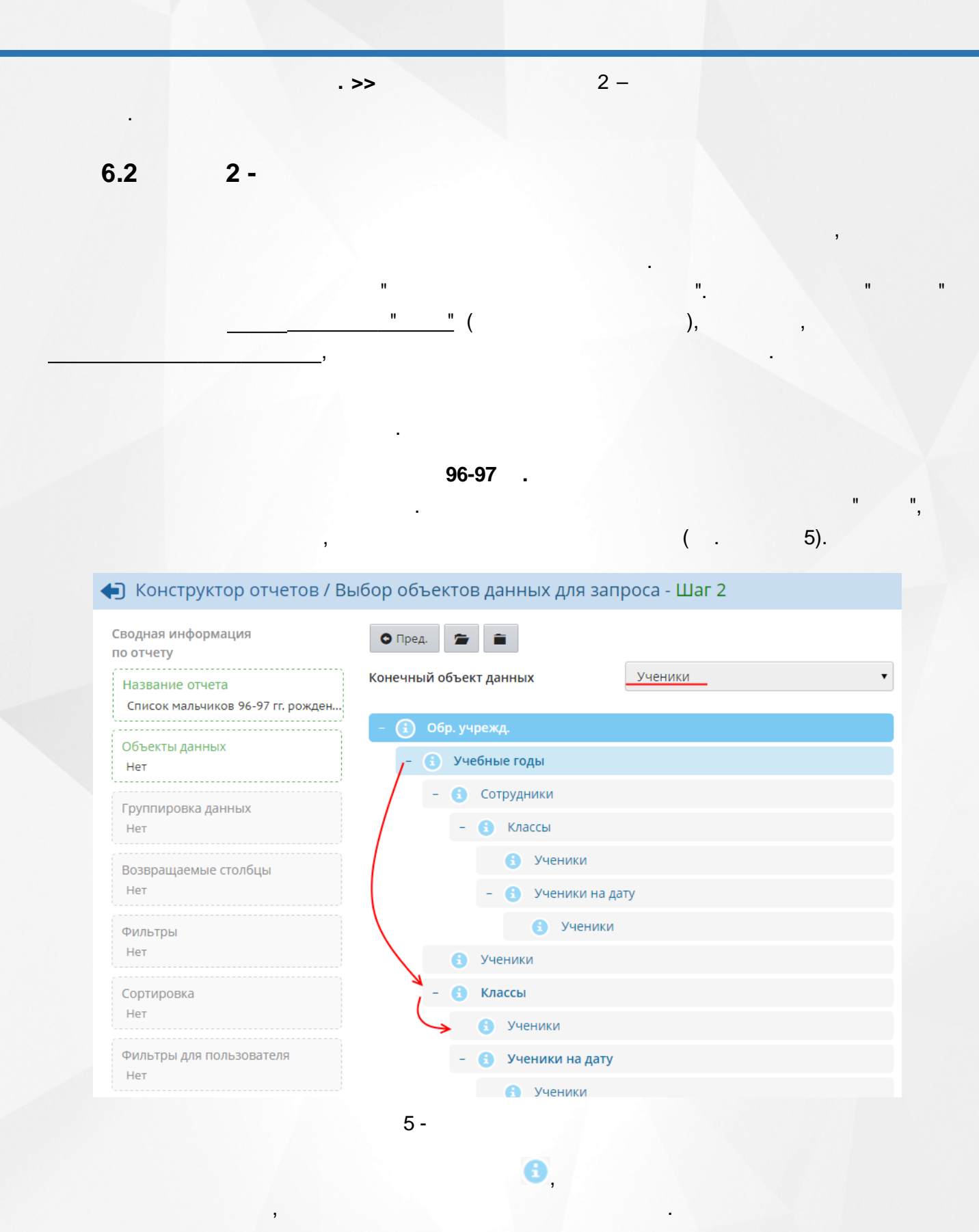

3 –

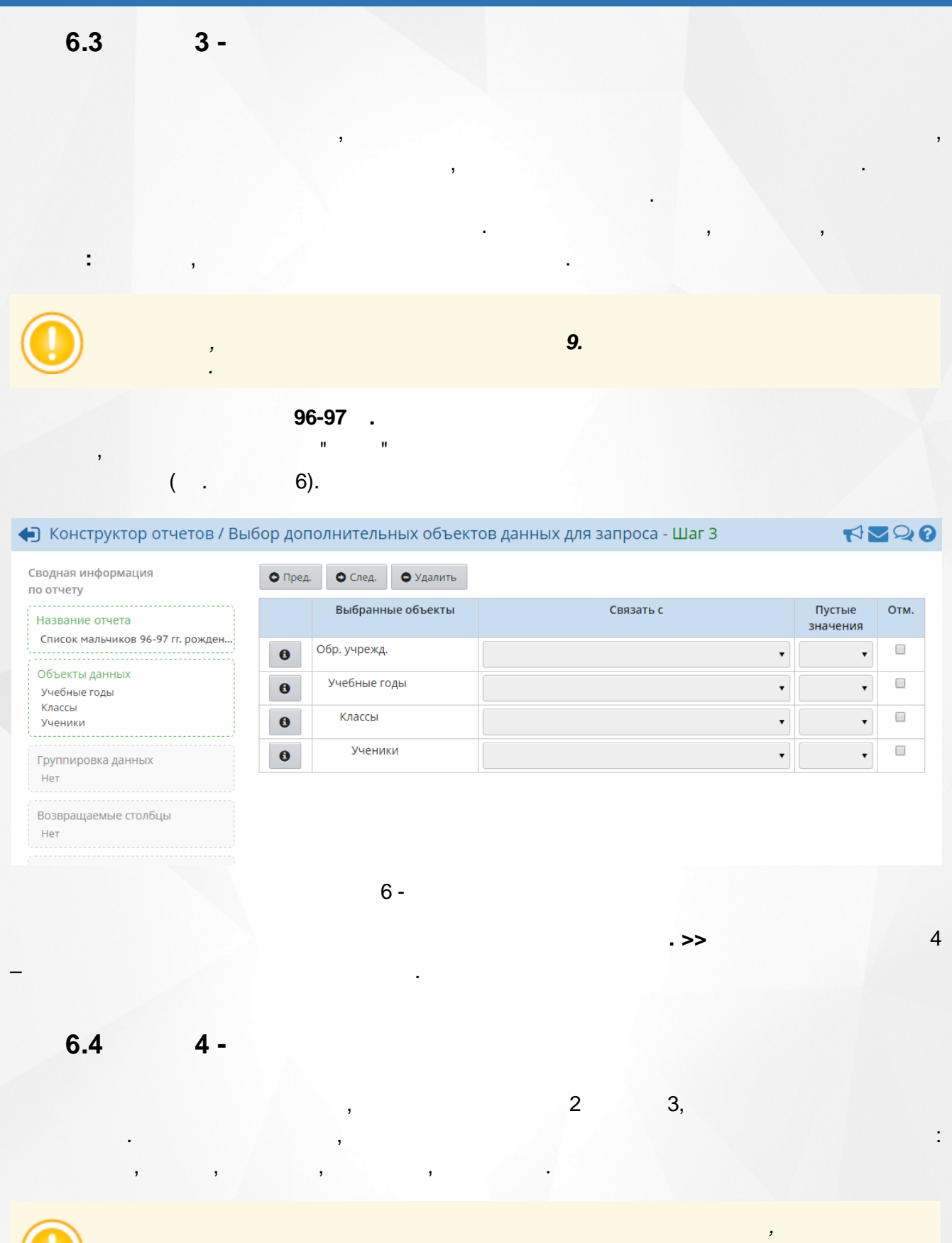

### Руководство по Конструктору отчётов

6. Создание нового отчёта

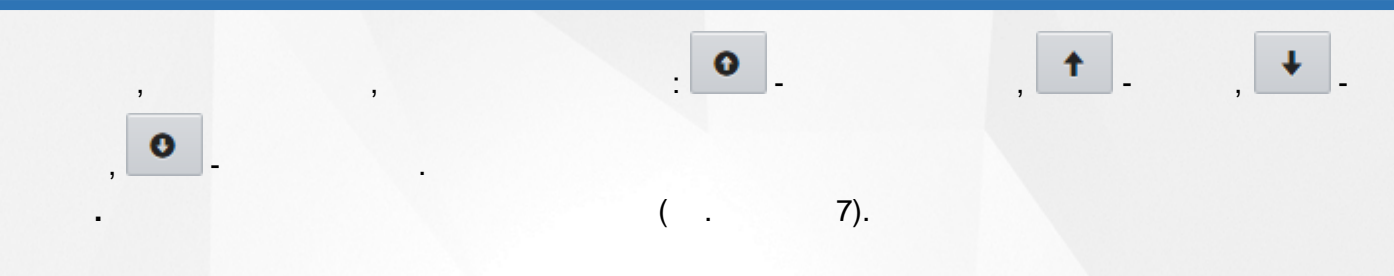

| Конструктор отчетов / Вы        | бор способа группировки данных - Ц | lar 4                           | ⋪⋜₽€     |
|---------------------------------|------------------------------------|---------------------------------|----------|
| Сводная информация<br>по отчету | О Пред. О След. О ↑ ↓ 0            | • Добавить                      |          |
| Название отчета                 | Объекты                            | Группиров<br>по полк            | отм.     |
|                                 | Обр. учрежд>Учебные годы           | <ul> <li>Учебный год</li> </ul> | <b>T</b> |
| Объекты данных<br>Учебные годы  | Обр. учрежд>Учебные годы           | 🔻 Дата начала                   | ▼        |
| Классы<br>Ученики               |                                    |                                 |          |
| Группировка данных              |                                    |                                 |          |
| Учебный год<br>Дата начала      |                                    |                                 |          |
|                                 | 7                                  |                                 |          |
|                                 | 7 -                                |                                 |          |

|   | 5 |     | ,<br>5 | 7. | 4,<br>7,<br>4, |
|---|---|-----|--------|----|----------------|
| ) |   | , ( |        |    |                |

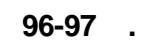

8.

10.

. >>

).

(

7.

)

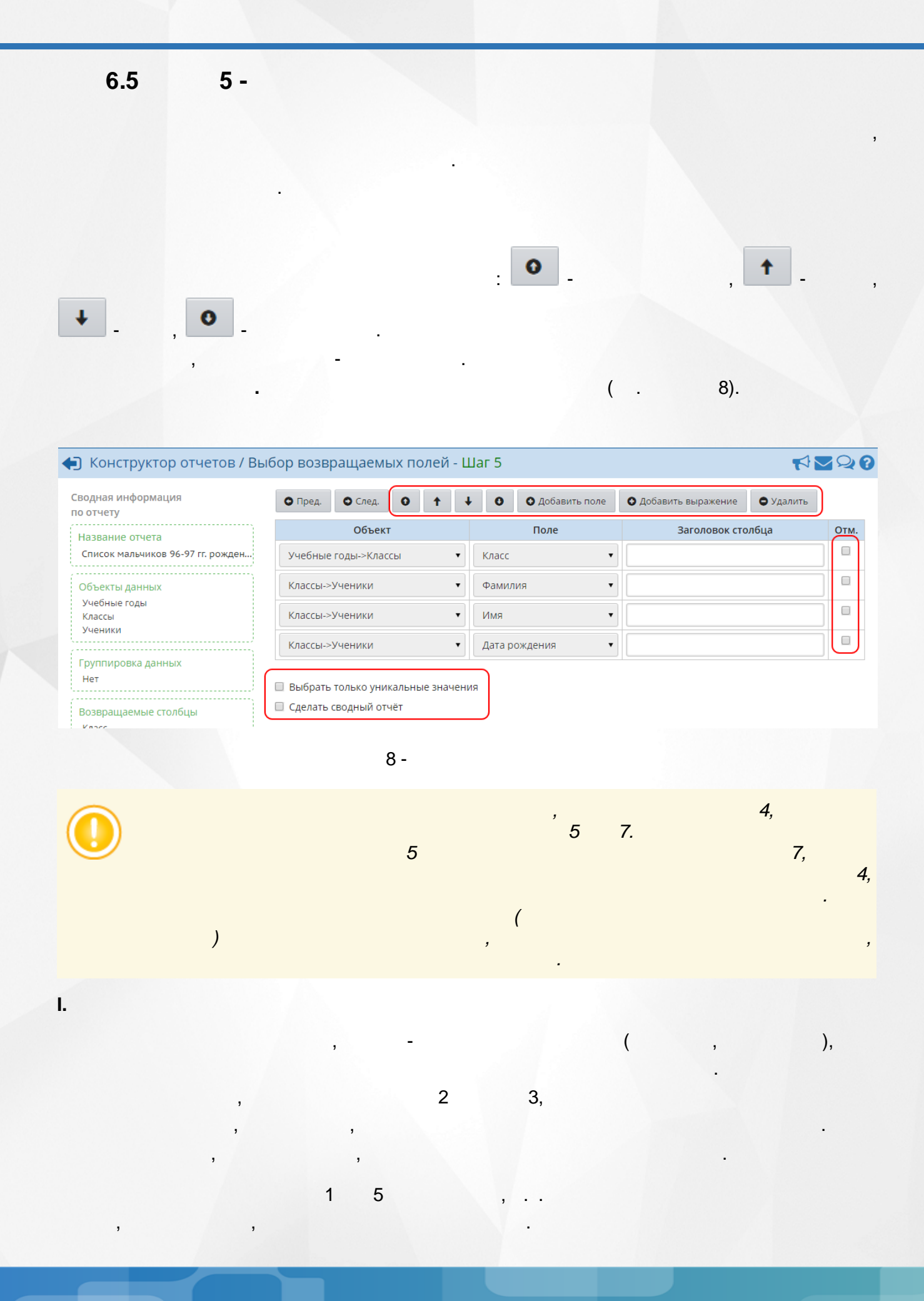

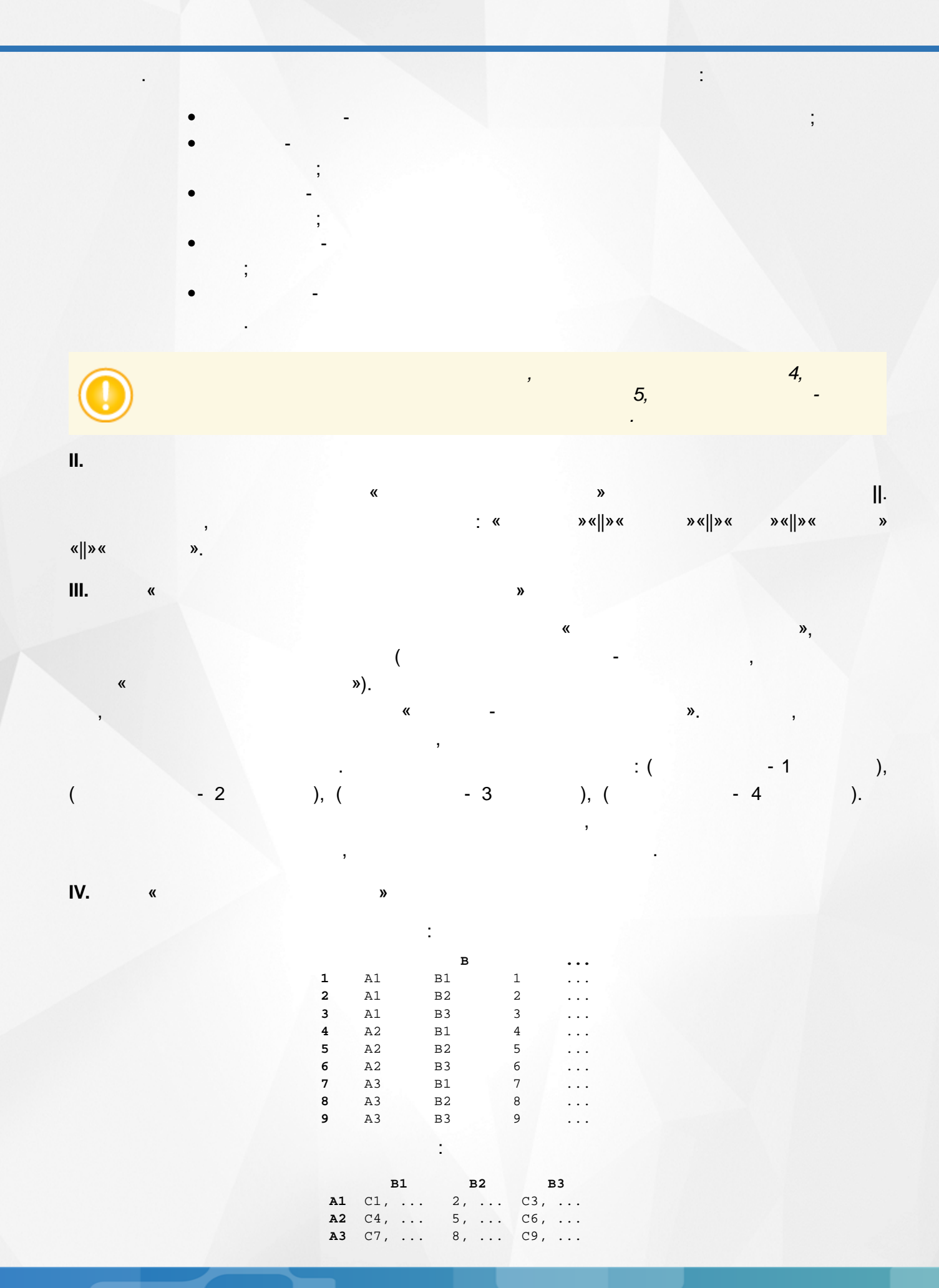

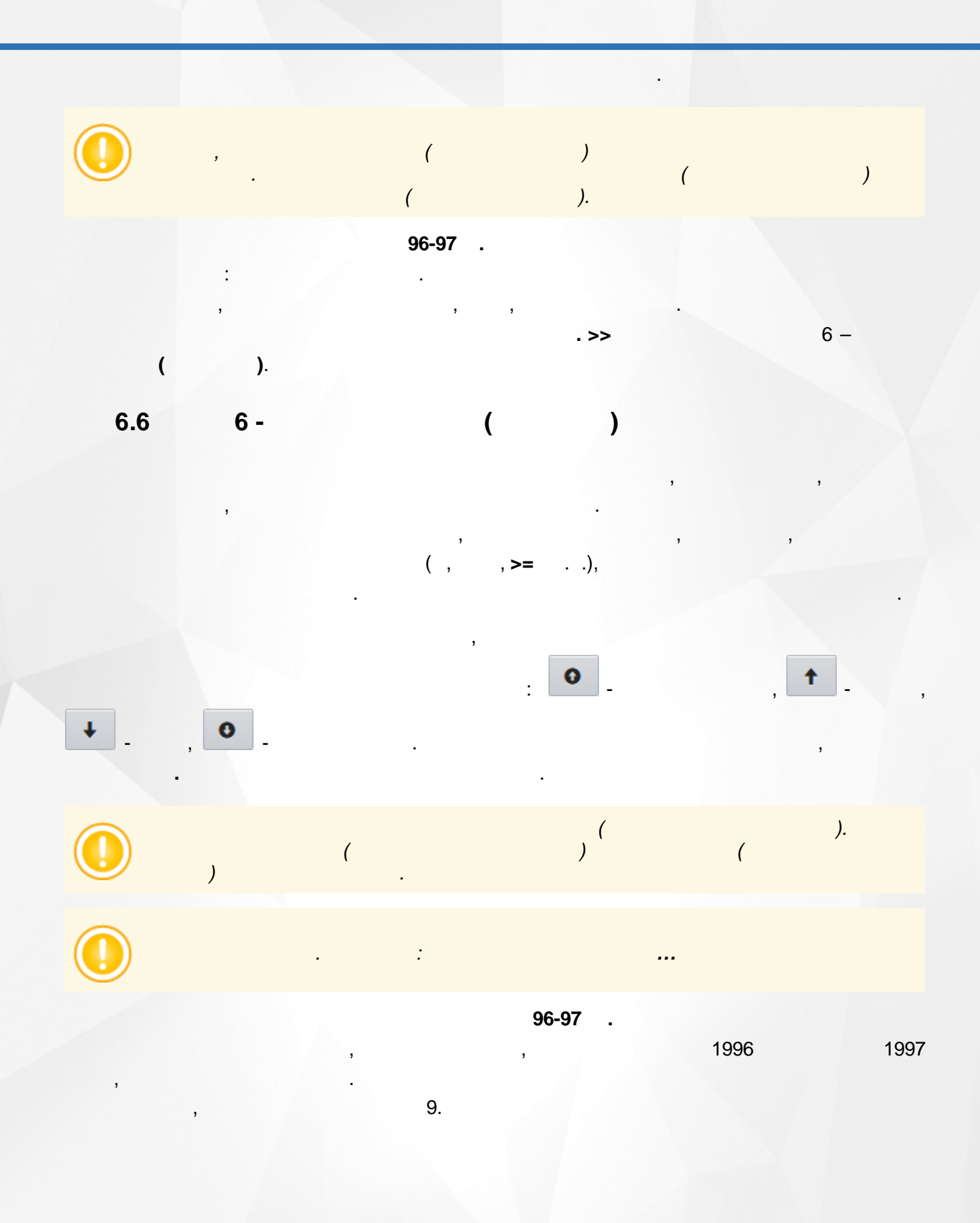

| 🗊 Конструктор отчетов / Вы        | бор крі | итерия (фильтры) - Шаг 6 |            |              |   | 22   |
|-----------------------------------|---------|--------------------------|------------|--------------|---|------|
| Сводная информация<br>по отчету   | • Пред  | а. O След. O 🕇 🕂 O       | • Добавить | • Удалить    |   |      |
| Название отчета                   | (       | Объект                   |            | Поле         | ) | Отм. |
| Список мальчиков 96-97 гг. рожден | •       | Классы->Ученики          | •          | Пол          | • |      |
| Объекты данных                    |         |                          | Операция   | = •          |   |      |
| учеоные годы<br>Классы            | •       | [Константа] 🔻 М          |            |              | • |      |
| Ученики                           |         |                          | Операция   | и •          |   |      |
| Группировка данных<br>Нет         | •       | Классы->Ученики          | T          | Год рождения | • |      |
| Возвращаемые столбцы              |         |                          | Операция   | >= ▼         |   |      |
| Класс<br>Фамилия                  | •       | [Константа] 🔻 1996       |            |              | • |      |
| Имя<br>Дата рождения              |         |                          | Операция   | м            |   |      |
| Фильтры                           | •       | Классы->Ученики          | •          | Год рождения | • |      |
| Пол = М И Год рождения = 1996 И И |         |                          | Операция   | <= ▼         |   |      |
| Сортировка<br>Нет                 | •       | [Константа] 🔻 1997       |            |              | • |      |

9 -

6.7

, ( ) ) ,

7 -

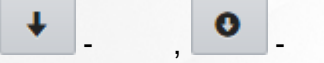

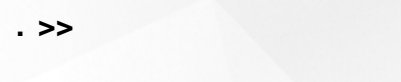

7 –

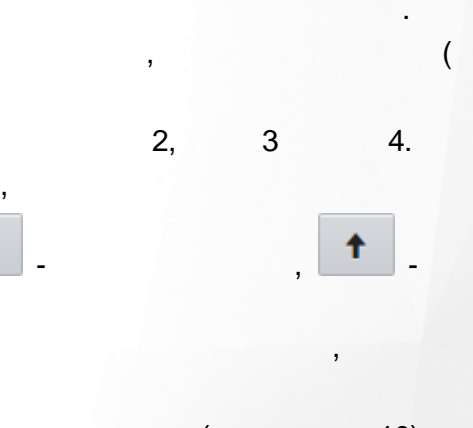

0

( . 10).

### Руководство по Конструктору отчётов

| Конструктор отчетов / Выб         | бор поря, | дка сор   | тиров | вки - | Шаг | 7    |                |           |   |             |          | <b>1</b> 20 |
|-----------------------------------|-----------|-----------|-------|-------|-----|------|----------------|-----------|---|-------------|----------|-------------|
| Сводная информация                | • Пред.   | • След.   | 0     | t     | Ŧ   | 0    | • Добавить     | • Удалить |   |             |          |             |
| по отчету<br>Название отчета      |           | OG        | ъекты |       |     | _    | Сорт           | ировать   | ) | Напр. со    | ртировки |             |
| Список мальчиков 96-97 гг. рожден | Учебные   | годы->Кла | ссы   |       |     | •    | Класс          | Полю      | • | по возраста | нию      | •           |
| Объекты данных<br>Учебные годы    | Классы->  | Ученики   |       |       |     | •    | Фамилия        |           | • | по возраста | нию      | •           |
| Классы<br>Ученики                 | Классы->  | Ученики   |       |       |     | •    | Дата рождения  | a         | • | по возраста | нию      | •           |
| Группировка данных                |           |           |       |       |     |      |                |           |   |             |          |             |
| · Her :                           |           | 1(        | ) -   |       |     |      |                |           |   |             |          |             |
|                                   |           |           |       |       |     |      | <sup>'</sup> 5 | 7.        |   | 4           | 4,       |             |
|                                   |           |           | 5     |       |     |      |                |           |   |             | 7,       | 4,          |
|                                   |           |           |       |       |     |      | /              |           |   |             |          |             |
| )                                 |           |           |       |       |     | ,    | (              |           |   |             |          | ,           |
|                                   |           |           |       |       |     |      | •              |           |   |             |          |             |
|                                   |           |           |       |       |     |      | _              |           |   |             |          |             |
| <b>()</b> 7.                      |           |           |       | ,     |     |      | ,              |           |   |             |          |             |
|                                   |           | 96-97     |       |       |     |      |                |           |   |             |          |             |
| :                                 | ,         |           | ,     |       |     |      |                |           |   |             |          |             |
| . >>                              | >         |           |       |       | 8 - | _    |                |           |   |             |          | •           |
| 68 8-                             |           |           |       |       |     |      |                |           |   |             |          |             |
| 0.0 0                             |           |           |       |       |     |      |                |           |   |             |          |             |
|                                   |           |           |       |       |     |      |                | ,         |   |             |          |             |
|                                   |           |           |       |       |     |      | (              | )         | • | 0           | 0        |             |
|                                   |           | -         |       |       |     |      |                |           |   | Z           | 3        |             |
|                                   |           |           |       |       | ~   |      | ,              |           |   |             |          |             |
|                                   | (         |           | 11    | ١.    | 96  | o-97 | •              |           |   |             |          |             |
|                                   | ( .       |           | 11    | ,.    |     |      |                |           |   |             |          |             |
| •                                 | (         |           |       |       |     |      |                |           |   |             | ,        |             |
|                                   |           |           |       |       |     |      |                |           |   | );          |          |             |
|                                   |           |           |       | _     |     | ,    |                |           |   | ſ           |          |             |

).

軠 Конструктор отчетов / Выбор фильтров для пользователя (устанавливаются при выполнении отче... 📢 🚾 Q 🝞

| Сводная информация<br>по отчету   | • Пред. • След. • Добавить |                                            |      |
|-----------------------------------|----------------------------|--------------------------------------------|------|
| Название отчета                   | Объекты                    | Фильтр для<br>пользователя                 | Исп. |
| Список мальчиков 96-97 гг. рожден | Обр. учрежд>Учебные годы   | Учебный год                                |      |
| 25                                | Учебные годы->Классы       | Класс                                      |      |
| Объекты данных                    | Учебные годы->Классы       | Параллель                                  |      |
| Классы                            | Учебные годы->Классы       | Состав учеников на период, включающий дату | 1    |
| Ученики                           | Учебные годы->Классы       | Профиль                                    |      |
|                                   | Классы->Ученики            | Фамилия                                    |      |
| Группировка данных                | Классы->Ученики            | Пол                                        |      |
| нет                               | Классы->Ученики            | Год рождения                               |      |
| Возвращаемые столбцы              | Классы->Ученики            | Имя                                        |      |
| Класс                             | Классы->Ученики            | Отчество                                   |      |
| Фамилия<br>Имя                    | Классы->Ученики            | Дата рождения                              |      |

:

:

:

)

22

11 -

:

(

MS Excel,

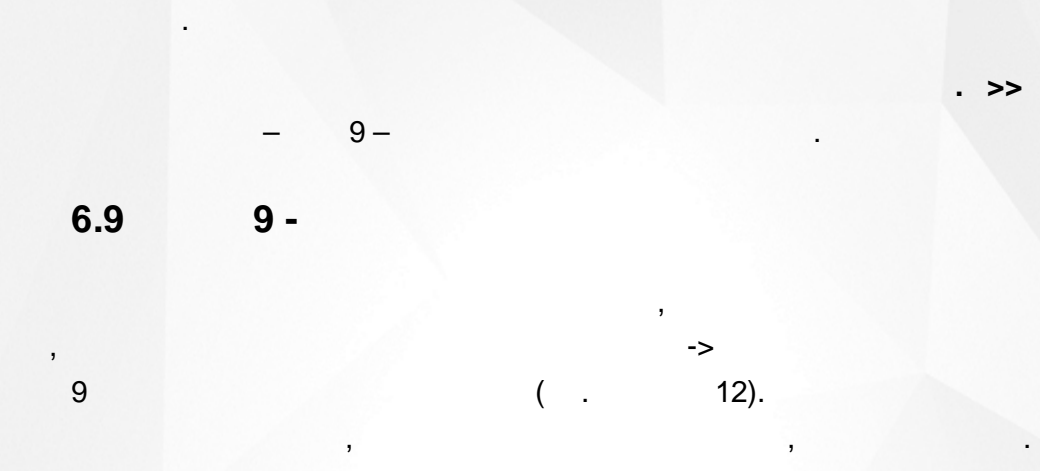

|  | 47 | Конструктор | отчетов / | Тестирование и | публикация - | Шаг 9 |
|--|----|-------------|-----------|----------------|--------------|-------|
|--|----|-------------|-----------|----------------|--------------|-------|

| • Пред. Опубликовать • Просм | отр                                                                                  |
|------------------------------|--------------------------------------------------------------------------------------|
| Сводная информация по отчету |                                                                                      |
| Название отчета              | Список мальчиков 96-97 гг. рождения (для военкомата)                                 |
| Объекты данных               | Учебные годы<br>Классы<br>Ученики                                                    |
| Группировка данных           | Нет                                                                                  |
| Возвращаемые столбцы         | Класс<br>Фамилия<br>Имя<br>Дата рождения                                             |
| Фильтры                      | Пол = М И Год рождения >= 1996 И Год рождения <= 1997                                |
| Сортировка                   | Класс - по возрастанию<br>Фамилия - по возрастанию<br>Дата рождения - по возрастанию |
| Фильтры для пользователя     | Учебный год<br>Состав учеников на период, включающий дату                            |
| Статус отчета                | Не опубликован                                                                       |

### 12 -

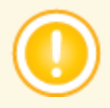

10.

7

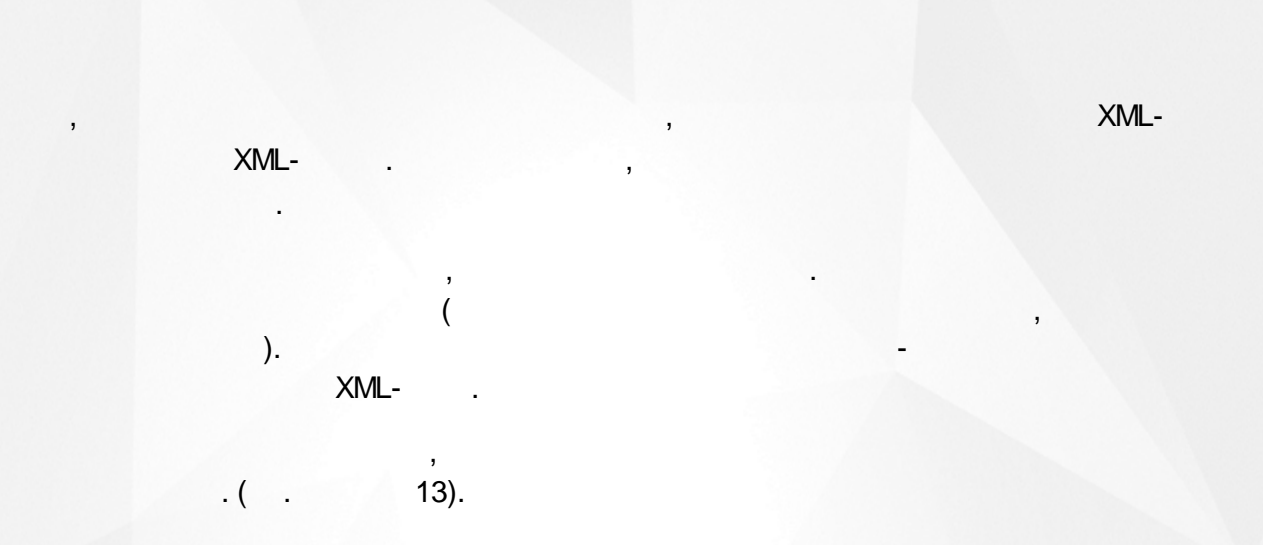

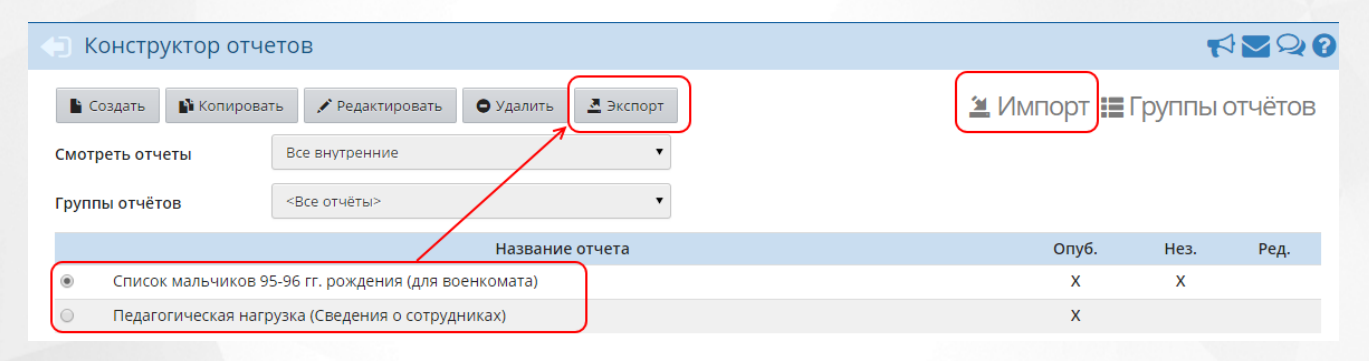

13 -

< , , >.

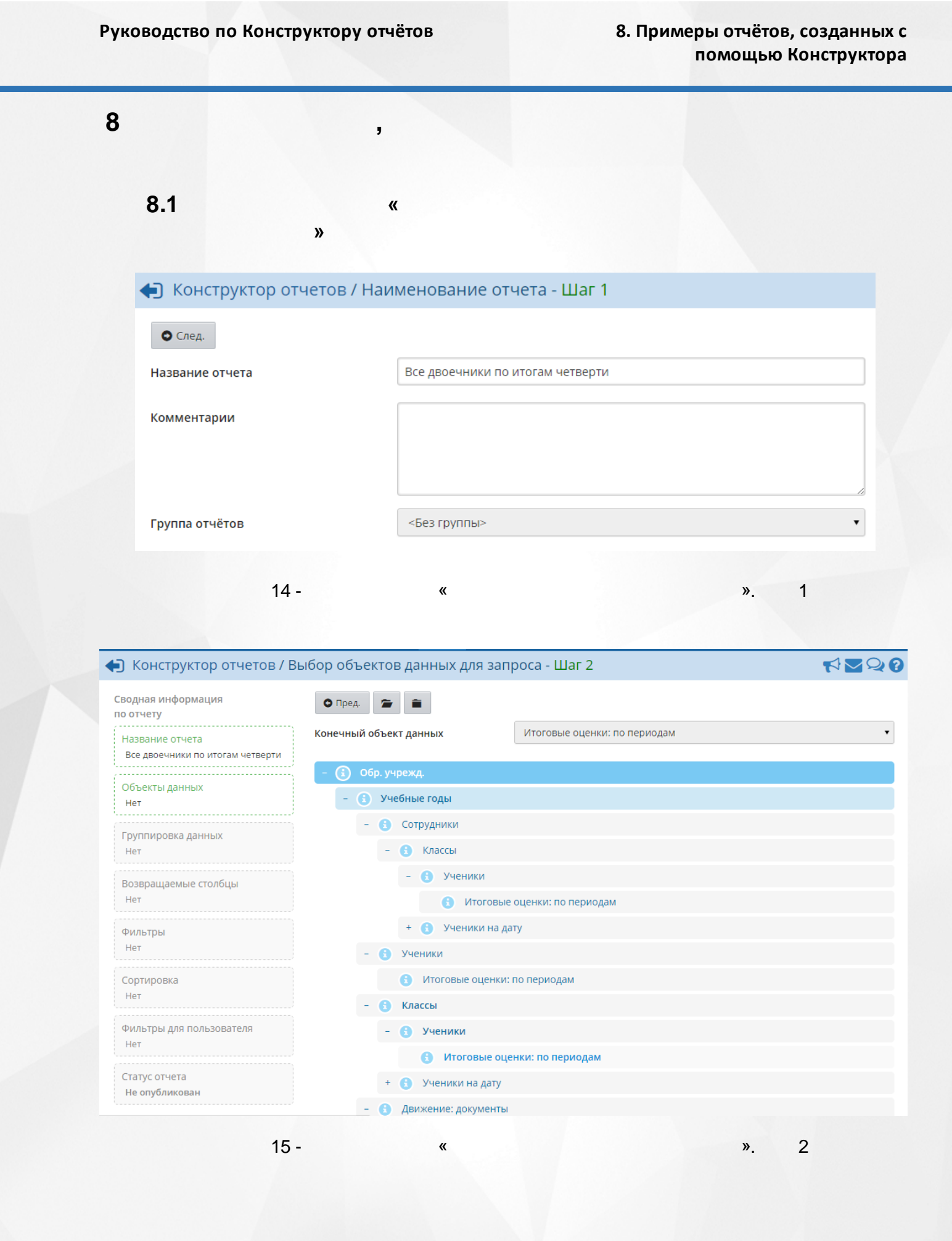

#### 8. Примеры отчётов, созданных с помощью Конструктора

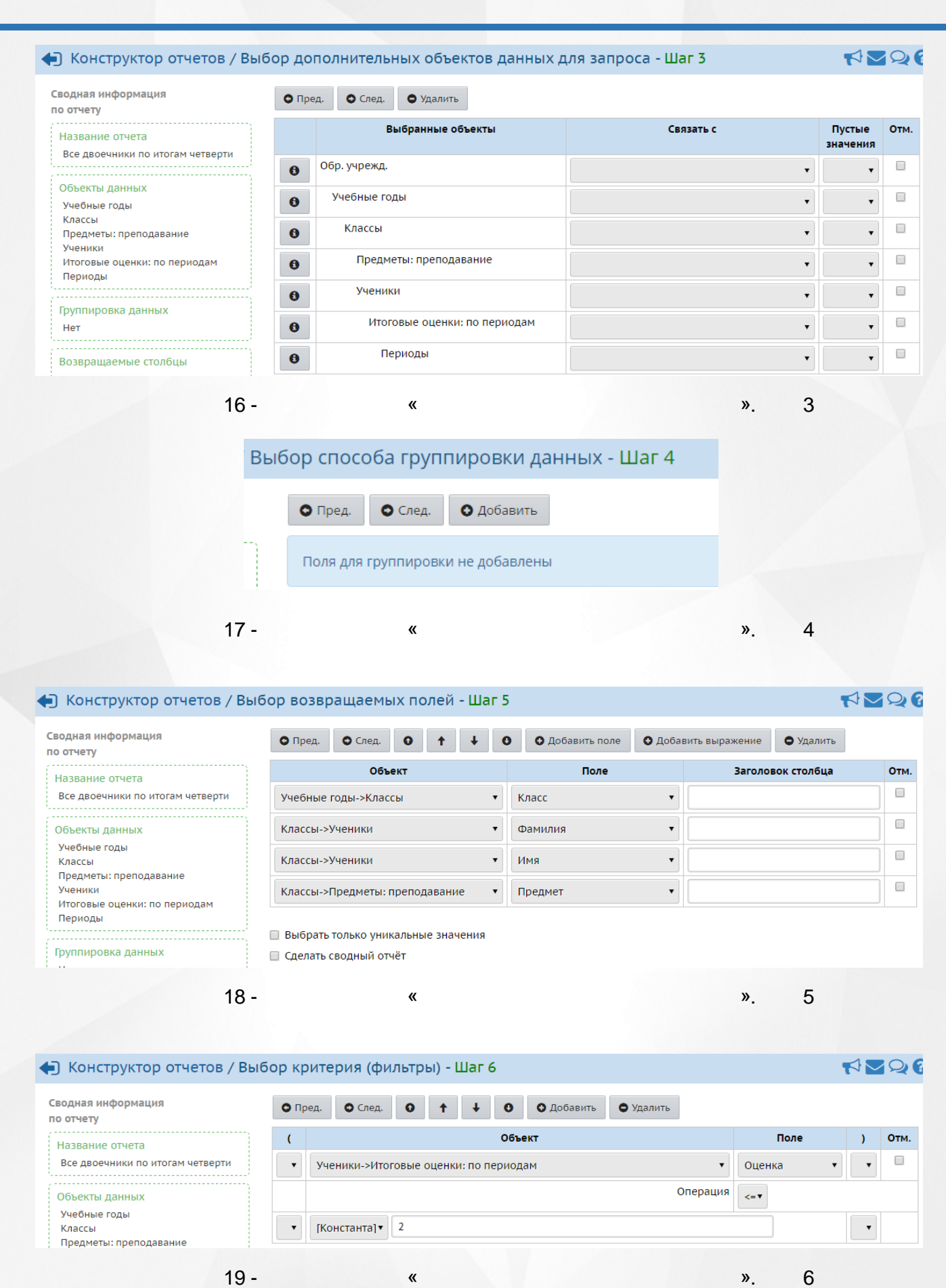

#### Руководство по Конструктору отчётов

## 8. Примеры отчётов, созданных с помощью Конструктора

| Сводная информация<br>по отчету                     | О Пред. О След. О ↑ ↓ О        | ОД | обавить 🗢 Удалить      |                  |
|-----------------------------------------------------|--------------------------------|----|------------------------|------------------|
| Название отчета<br>Все двоечники по итогам четверти | Объекты                        |    | Сортировать<br>по полю | Напр. сортировки |
|                                                     | Учебные годы->Классы           | •  | Класс                  | по возрастанию 🔻 |
| Объекты данных<br>Учебные годы                      | Классы->Ученики                | •  | Фамилия                | по возрастанию 🔻 |
| классы<br>Предметы: преподавание<br>Ученики         | Классы->Предметы: преподавание | ¥  | Предмет 🔻              | по возрастанию 🔻 |

#### 🗲 Конструктор отчетов / Выбор фильтров для пользователя (устанавливаются при выполнении отчета)... 📢 🔽 📿 🕃

| Сводная информация<br>по отчету         | О Пред. О След. О Добавить            |                                            |          |
|-----------------------------------------|---------------------------------------|--------------------------------------------|----------|
| Название отчета                         | Объекты                               | Фильтр для<br>пользователя                 | Исп.     |
| Все двоечники по итогам четверти        | Обр. учрежд>Учебные годы              | Учебный год                                |          |
|                                         | Учебные годы->Классы                  | Класс                                      |          |
| Учебные годы                            | Учебные годы->Классы                  | Параллель                                  |          |
| Классы                                  | Учебные годы->Классы                  | Состав учеников на период, включающий дату | <u>I</u> |
| Предметы: преподавание                  | Учебные годы->Классы                  | Профиль                                    |          |
| ученики<br>Итоговые оценки: по периодам | Классы->Предметы: преподавание        | Предмет                                    |          |
| Периоды                                 | Классы->Предметы: преподавание        | Образовательная область                    |          |
| · · · · · · · · · · · · · · · · · · ·   | Классы->Ученики                       | Фамилия                                    |          |
| Группировка данных                      | Классы->Ученики                       | Пол                                        |          |
| Нет                                     | Классы->Ученики                       | Год рождения                               |          |
| Возвращаемые столбцы                    | Классы->Ученики                       | Имя                                        |          |
| Класс                                   | Классы->Ученики                       | Отчество                                   |          |
| Фамилия                                 | Классы->Ученики                       | Дата рождения                              |          |
| Имя<br>Предмет                          | Классы->Ученики                       | Имя на экране                              |          |
| ()<br>//                                | Классы->Ученики                       | Серия                                      |          |
| Фильтры                                 | Классы->Ученики                       | № паспорта                                 |          |
| Оценка <= 2                             | Классы->Ученики                       | E-Mail                                     |          |
|                                         | Классы->Ученики                       | У.з. госуслуги                             |          |
| Сортировка                              | Итоговые оценки: по периодам->Периоды | Учебный период                             |          |
| Фамилия - по возрастанию                | Итоговые оценки: по периодам->Периоды | Период по дате                             |          |
| Предмет - по возрастанию                |                                       |                                            |          |

21 -

«

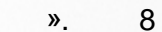

| /                            | ······································                                                                 |
|------------------------------|----------------------------------------------------------------------------------------------------|
| • Пред. • Просмотр           |                                                                                                    |
| Сводная информация по отчету |                                                                                                    |
| Название отчета              | Все двоечники по итогам четверти                                                                       |
| Объекты данных               | Учебные годы<br>Классы<br>Предметы: преподавание<br>Ученики<br>Итоговые оценки: по периодам<br>Периоды |
| Группировка данных           | Нет                                                                                                    |
| Возвращаемые столбцы         | Класс<br>Фамилия<br>Имя<br>Предмет                                                                     |
| Фильтры                      | Оценка <= 2                                                                                            |
| Сортировка                   | Класс - по возрастанию<br>Фамилия - по возрастанию<br>Предмет - по возрастанию                         |
| Фильтры для пользователя     | Учебный год<br>Состав учеников на период, включающий дату<br>Учебный период                            |
| Статус отчета                | Опубликован                                                                                            |

22 - « ». 9

33 школа

#### Все двоечники по итогам четверти

Учебный год: 2015/2016

«

Состав учеников на период, включающий дату: 31.05.16 Учебный период: 3 триместр

| №<br>п/п | Класс | Фамилия    | Имя           | Предмет                   |
|----------|-------|------------|---------------|---------------------------|
| 1        | 2a    | Грешнова   | Софья         | Изобразительное искусство |
| 2        | 3a    | Аванесян   | Ара           | Изобразительное искусство |
| 3        | 3a    | Каратеева  | Полина        | Изобразительное искусство |
| 4        | 3a    | Скворцов   | Мухаммад-Юсуф | Изобразительное искусство |
| 5        | 3a    | Фомин      | Роман         | Изобразительное искусство |
| 6        | 3a    | Явкина     | Виктория      | Изобразительное искусство |
| 7        | 36    | Дорошкевич | Екатерина     | Окружающий мир            |
| 8        | 56    | Желтов     | Денис         | Биология                  |
| 9        | 56    | Сидоров    | Никита        | Биология                  |
| 10       | 6a    | Гончаренко | Арина         | Изобразительное искусство |
| 11       | 6a    | Перец      | Милена        | Изобразительное искусство |
| 12       | 86    | Бессонов   | Данила        | Изобразительное искусство |
| 13       | 9a    | Мельников  | Егор          | Изобразительное искусство |

23 -

| 8.2                           |               | «                   | » (                 |             |                    |        |
|-------------------------------|---------------|---------------------|---------------------|-------------|--------------------|--------|
| 🗲 Конструктор с               | отчетов / Наи | именование отче     | ета - Шаг 1         |             |                    |        |
| • След.                       |               |                     |                     |             |                    |        |
| Название отчета               |               | Список класса       |                     |             |                    | ٦      |
|                               |               |                     |                     |             |                    | -      |
| Комментарии                   |               |                     |                     |             |                    |        |
| Группа отчётов                |               | <Без группы>        |                     |             |                    | -<br>- |
| 24                            | 4 -           | «                   | » (                 | ).          | 1                  |        |
| Конструктор отчетов           | / Выбор объек | тов данных для за   | проса - Шаг 2       |             |                    | 12     |
| дная информация<br>тчету      | О Пред.       |                     |                     |             |                    |        |
| звание отчета                 | Конечный объ  | ект данных          | Ученики на дату     |             |                    |        |
| лисок класса<br>Бъекты данных | - 🚺 Обр. у    | чрежд.              |                     |             |                    |        |
| ет                            | - (i) y       | чебные годы         |                     |             |                    |        |
| уппировка данных<br>ет        | + 6           | Ученики             |                     |             |                    |        |
| зврашаемые столбцы            | - 6           | Классы              |                     |             |                    |        |
| ет                            |               | 🚯 Ученики на дату   |                     |             |                    |        |
| ильтры                        | + 🕻           | Движение: документы |                     |             |                    |        |
| 2                             | 5 -           | «                   | » (                 | ).          | 2                  |        |
| Конструктор отчетов           | / Выбор допол | нительных объекто   | ов данных для запро | оса - Шаг 3 |                    | 12     |
| цная информация<br>тчету      | О Пред.       | След. 🕒 Удалить     |                     |             |                    |        |
| звание отчета                 |               | Зыбранные объекты   | Связать             | c           | Пустые<br>значения | От     |
| исок класса                   | <b>6</b> O6p. | учрежд.             |                     | T           | •                  |        |
| ъекты данных<br>юбные годы    | <b>9</b> Уч   | ебные годы          |                     | T           | •                  |        |
| ассы<br>іеники на дату        | 0             | Классы              |                     | T           | •                  |        |
| еники                         | 8             | Ученики на дату     |                     | T           | •                  |        |
| уппировка данных<br>ет        | 8             | Ученики             |                     | •           | •                  |        |
|                               | _             |                     |                     | ,           | •                  |        |

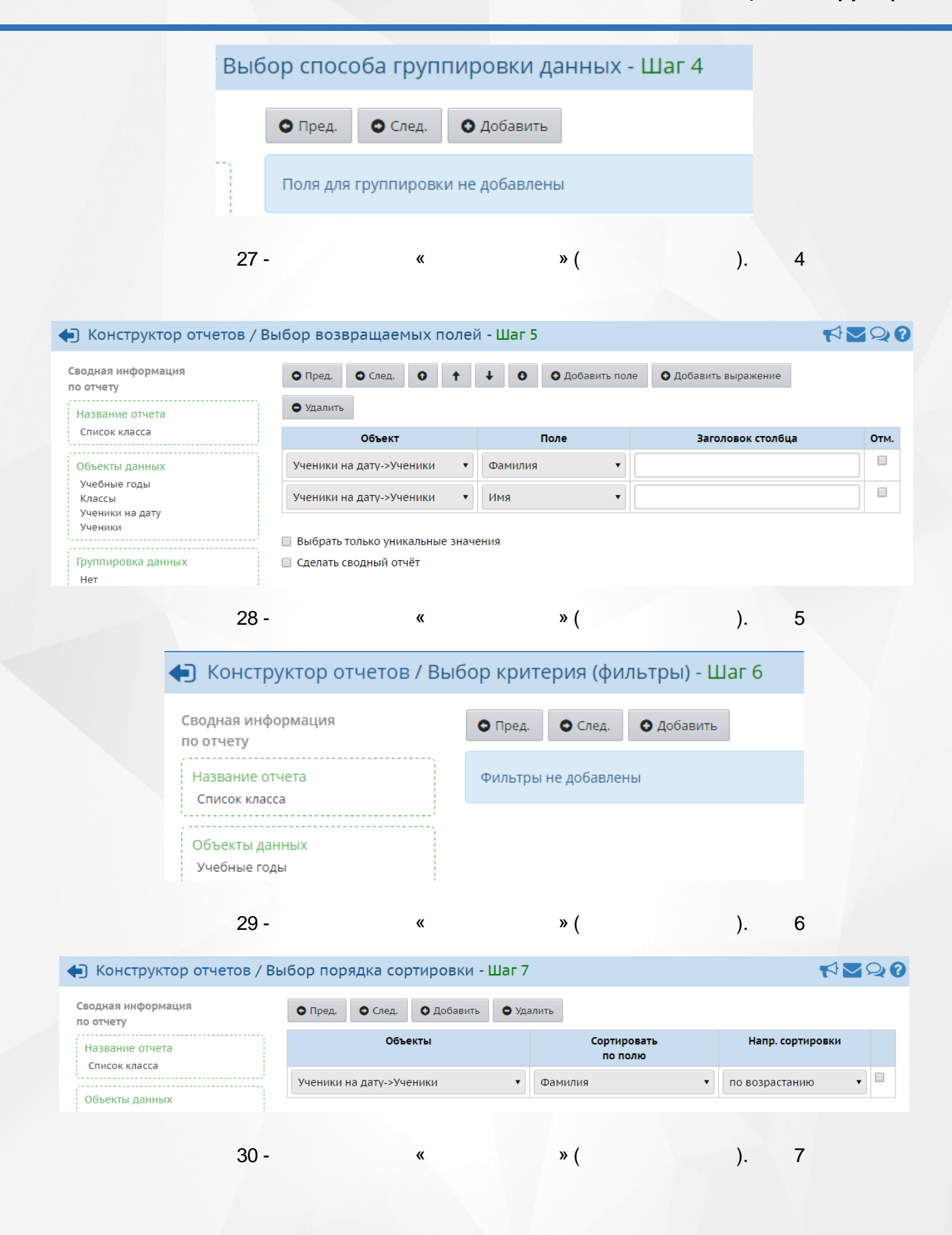

).

8

| одная информация<br>о отчету | • Пред. • След. • Добавить |                            |          |
|------------------------------|----------------------------|----------------------------|----------|
| Название отчета              | Объекты                    | Фильтр для<br>пользователя | Исп.     |
| Список класса                | Обр. учрежд>Учебные годы   | Учебный год                |          |
|                              | Учебные годы->Классы       | Класс                      |          |
| Ловекты данных               | Учебные годы->Классы       | Параллель                  |          |
| Классы                       | Учебные годы->Классы       | Профиль                    |          |
| Ученики на дату              | Классы->Ученики на дату    | Состав учеников на дату    | <b>v</b> |
| ученики                      | Ученики на дату->Ученики   | Фамилия                    |          |
| суппировка данных            | Ученики на дату->Ученики   | Пол                        |          |
| Нет                          | Ученики на дату->Ученики   | Год рождения               |          |
|                              | Ученики на дату->Ученики   | Имя                        |          |
| озвращаемые столбцы          | Ученики на дату->Ученики   | Отчество                   |          |
| Фамилия                      | Ученики на дату->Ученики   | Дата рождения              |          |

» (

#### Конструктор отчетов / Тестирование и публикация - Шаг 9

31 - «

🛇 Пред. 🛛 💿 Просмотр

| Сводная информация по отчету |                                                      |
|------------------------------|------------------------------------------------------|
| Название отчета              | Список класса                                        |
| Объекты данных               | Учебные годы<br>Классы<br>Ученики на дату<br>Ученики |
| Группировка данных           | Нет                                                  |
| Возвращаемые столбцы         | Фамилия<br>Имя                                       |
| Фильтры                      | Нет                                                  |
| Сортировка                   | Фамилия - по возрастанию                             |
| Фильтры для пользователя     | Учебный год<br>Класс<br>Состав учеников на дату      |
| Статус отчета                | Опубликован                                          |
|                              |                                                      |

**«** 

32 -

» (

). 9

## 8. Примеры отчётов, созданных с помощью Конструктора

#### <sup>33 школа</sup> Список класса

Учебный год: 2015/2016 Класс: 5а Состав учеников на дату: 31.05.16

| №<br>п/п | Фамилия      | Имя       |
|----------|--------------|-----------|
| 1        | Безруков     | Erop      |
| 2        | Безрученков  | Александр |
| 3        | Давыдов      | Артур     |
| 4        | Денисова     | Диана     |
| 5        | Иванова      | Юлия      |
| 6        | Калюжнов     | Владимир  |
| 7        | Капаков      | Иван      |
| 8        | Капустина    | Юлия      |
| 9        | Квашенникова | Алиса     |
| 10       | Коновалова   | Яна       |
| 11       | Корнаухова   | Регина    |
| 12       | Кудин        | Erop      |
| 13       | Куракина     | Ангелина  |
| 14       | Куркина      | Елизавета |
| 15       | Луциус       | Никита    |
| 16       | Максимова    | Виктория  |
| 17       | Пшакин       | Руслан    |
| 18       | Сизых        | Дарья     |
| 19       | Симонов      | Даниил    |
| 20       | Сурин        | Алмаз     |
| 21       | Тархова      | Вероника  |
| 22       | Тырыкин      | Данила    |
| 23       | Шевандо      | Анастасия |
| 24       | Шишкина      | Эльмира   |
| 25       | Язева        | Снежана   |

Состояние на 17.05.2016 13:14:44 © Сетевой Город. Образование 3.0.29011

33 -

«

» (

).

| 8.3<br>(                                                                                                    |                                                                   | «                                                                             |                                                                     |                                       |    |
|----------------------------------------------------------------------------------------------------|-------------------------------------------------------------------|-------------------------------------------------------------------------------|---------------------------------------------------------------------|---------------------------------------|----|
|                                                                                                    | )»                                                                |                                                                               |                                                                     |                                       |    |
| 🗲 Конструктор о                                                                                                    | отчетов / На                                                      | именование о                                                                  | тчета - Шаг 1                                                       |                                       |    |
| • След.                                                                                                    |                                                                   |                                                                               |                                                                     |                                       |    |
| Название отчета                                                                                                    |                                                                   | Ученики из други                                                              | их районов                                                          |                                       | ]  |
| Комментарии                                                                                                    |                                                                   | Список учащихся<br>(определяется по                                           | я, проживающих не на территории микрорайона<br>о почтовому индексу) | школы                                 |    |
| Группа отчётов                                                                                                    |                                                                   | <Без группы>                                                                  |                                                                     | •                                     |    |
|                                                                                                    |                                                                   |                                                                               |                                                                     |                                       |    |
| 34 -                                                                                                    | «                                                                 |                                                                               | (                                                                   |                                       |    |
|                                                                                                    |                                                                   |                                                                               | )». 1                                                               |                                       |    |
|                                                                                                    |                                                                   |                                                                               |                                                                     |                                       |    |
| Конструктор отчетов                                                                                                    | / Выбор объе                                                      | ктов данных для                                                               | запроса - Шаг 2                                                     |                                       | 12 |
| одная информация<br>о отчету                                                                                                    | • Пред.                                                           | <b>*</b>                                                                      |                                                                     |                                       |    |
| Название отчета                                                                                                    | Конечный об                                                       | Бъект данных                                                                  | Ученики на дату                                                     |                                       |    |
| Ученики из других районов                                                                                                    |                                                                   |                                                                               |                                                                     |                                       |    |
| Объекты данных                                                                                                    |                                                                   | учрежд.                                                                       |                                                                     |                                       |    |
| Нет                                                                                                    |                                                                   | Острукцики                                                                    |                                                                     |                                       |    |
| руппировка данных                                                                                                    |                                                                   | сотрудники                                                                    |                                                                     |                                       |    |
| Нет                                                                                                    | +                                                                 | 🕄 Ученики                                                                     |                                                                     |                                       |    |
| Зозвращаемые столбцы                                                                                                    | -                                                                 | 🚹 Классы                                                                      |                                                                     |                                       |    |
| Нет                                                                                                    |                                                                   | 🚯 Ученики на дат                                                              | гу                                                                  |                                       |    |
| Фильтры<br>                                                                                                    | +                                                                 | Движение: докумен                                                             | ны                                                                  |                                       |    |
| 25                                                                                                    |                                                                   |                                                                               | (                                                                   |                                       |    |
| - 33                                                                                                    | "                                                                 |                                                                               | (<br>)» 2                                                           |                                       |    |
|                                                                                                    |                                                                   |                                                                               | )*** 2                                                              |                                       |    |
|                                                                                                    |                                                                   |                                                                               |                                                                     |                                       |    |
| Конструктор отчетов /                                                                                                    | Выбор дополн                                                      | нительных объекто                                                             | ов данных для запроса - Шаг 3                                       |                                       | 20 |
|                                                                                                    | • Пред.                                                           | • След. • Удалить                                                             |                                                                     |                                       |    |
| одная информация                                                                                                    |                                                                   |                                                                               | Связать с                                                           | Пустые                                | От |
| одная информация<br>отчету<br>Название отчета                                                                                                    |                                                                   | выбранные объекты                                                             |                                                                     | значения                              |    |
| одная информация<br>отчету<br>Название отчета<br>Ученики из других районов                                                                        |                                                                   | выоранные объекты                                                             |                                                                     |                                       |    |
| юдная информация<br>• отчету<br>Название отчета<br>Ученики из других районов<br>Поъекты данных                                                    | • • • • • • • • • • • • • • • • • • •                             | выбранные объекты<br>р. учрежд.                                               | •                                                                   | •                                     |    |
| юдная информация<br>• отчету<br>Название отчета<br>Ученики из других районов<br>Объекты данных<br>Учебные годы                                    | 6 06<br>6 )                                                       | выоранные объекты<br>р. учрежд.<br>учебные годы                               | •<br>•                                                              | •                                     |    |
| юдная информация<br>о отчету<br>Название отчета<br>Ученики из других районов<br>Объекты данных<br>Учебные годы<br>Классы<br>Ученики               | <ul> <li>e</li> <li>e</li> <li>o</li> <li>e</li> <li>o</li> </ul> | выоранные объекты<br>р. учрежд.<br>Учебные годы<br>Классы                     | · · ·                                                               | • • • • • • • • • • • • • • • • • • • |    |
| юдная информация<br>• отчету<br>Название отчета<br>Ученики из других районов<br>Объекты данных<br>Учебные годы<br>Классы<br>Ученики<br>Адрес      |                                                                   | выоранные объекты<br>р. учрежд.<br>Учебные годы<br>Классы<br>Ученики          |                                                                     | · · · · · · · · · · · · · · · · · · · |    |
| зодная информация<br>о отчету<br>Название отчета<br>Ученики из других районов<br>Объекты данных<br>Учебные годы<br>Классы<br>Ученики<br>Адрес<br> |                                                                   | выоранные объекты<br>р. учрежд.<br>Учебные годы<br>Классы<br>Ученики<br>Адрес |                                                                     |                                       |    |

36 -

( 3 )».

| DBI                                                                                                    |                                                                                                    |                                                                                                    |                                                                                                    |                                                                                                    |                  |
|----------------------------------------------------------------------------------------------------|----------------------------------------------------------------------------------------------------|----------------------------------------------------------------------------------------------------|----------------------------------------------------------------------------------------------------|----------------------------------------------------------------------------------------------------|------------------|
|                                                                                                    | <ul> <li>Пред.</li> <li>След.</li> </ul>                                                                                                    | • Добавить                                                                                                    |                                                                                                    |                                                                                                    |                  |
|                                                                                                    | Поля для группировки                                                                                                    | не добавлены                                                                                                    |                                                                                                    |                                                                                                    |                  |
| 37 -                                                                                                    | «                                                                                                    | (<br>)». 4                                                                                                    |                                                                                                    |                                                                                                    |                  |
| Конструктор отчетов / В                                                                                                    | Выбор возвращаемых полеі                                                                                                    | й - Шаг 5                                                                                                    |                                                                                                    |                                                                                                    | 29               |
| Сводная информация<br>по отчету                                                                                                    | О Пред. О След. О ↑                                                                                                    | <ul> <li>↓ ● Добавить поле</li> </ul>                                                                                                    | • Добавить выражение                                                                                                    | • Удалить                                                                                                    |                  |
| Название отчета                                                                                                    | Объект                                                                                                    | Поле                                                                                                    | Заголовок с                                                                                                    | толбца                                                                                                    | C                |
| Ученики из других районов                                                                                                    | Учебные годы->Классы                                                                                                    | • Класс •                                                                                                    |                                                                                                    |                                                                                                    |                  |
| Объекты данных                                                                                                    | Классы->Ученики                                                                                                    | • Фамилия •                                                                                                    |                                                                                                    |                                                                                                    |                  |
| Учебные годы                                                                                                    |                                                                                                    |                                                                                                    |                                                                                                    |                                                                                                    |                  |
| Классы<br>Ученики                                                                                                    | Классы->Ученики                                                                                                    | • Имя •                                                                                                    |                                                                                                    |                                                                                                    |                  |
| Адрес                                                                                                    | - Выбрать только уникальные зн                                                                                                    | ачения                                                                                                    |                                                                                                    |                                                                                                    |                  |
| Группировка данных                                                                                                    | <ul> <li>Сделать сводный отчёт</li> </ul>                                                                                                    |                                                                                                    |                                                                                                    |                                                                                                    |                  |
| 38 -                                                                                                    | «                                                                                                    | (<br>)». 5                                                                                                    |                                                                                                    |                                                                                                    |                  |
| 38 -<br>Конструктор отчетов / В<br>сводная информация                                                                                                    | «<br>Выбор критерия (фильтры) -<br>О Пред. О След. О ↑                                                                                                    | (<br>)». 5<br>• Шаг 6<br>↓ О Добавить О                                                                                                    | Удалить                                                                                                    | <b>₩</b>                                                                                                    |                  |
| 38 -<br>Конструктор отчетов / В<br>Сводная информация<br>по отчету                                                                                                    | «<br>Выбор критерия (фильтры) -<br>О Пред. О След. О ↑                                                                                                    | (<br>)». 5<br>∙Шаг 6<br>↓ О Фобавить О<br>Объект                                                                                                    | Удалить                                                                                                    |                                                                                                    | 9                |
| 38 -<br>Конструктор отчетов / В<br>Сводная информация<br>по отчету<br>Название отчета<br>Ученики из других районов                                                                                                    | К Выбор критерия (фильтры) - Пред. ○ След. ○ ↑ ( Ученики->Адрес                                                                                                    | (<br>)». 5<br>• Шаг 6<br>• ↓ ● Одобавить ●<br>Объект                                                                                                    | Удалить<br>Поле<br>Индекс                                                                                                    |                                                                                                    | C                |
| 38 -<br>Сводная информация<br>по отчету<br>Название отчета<br>Ученики из других районов                                                                                                    | К<br>Выбор критерия (фильтры) -<br>О Пред. О След. О ↑<br>(<br>Ученики->Адрес                                                                                                    | (<br>)». 5<br>• Шаг 6<br>• ↓ ● ● Добавить ●<br>Объект<br>•<br>Операция                                                                                                    | Удалить<br>Поле<br>Индекс                                                                                                    | √ ≥                                                                                                    | C C              |
| 38 -<br>Конструктор отчетов / В<br>Сводная информация<br>по отчету<br>Название отчета<br>Ученики из других районов<br>Объекты данных<br>Учебные годы                                                                                                    | Выбор критерия (фильтры) -● Пред.● След.(✓ Ученики->Адрес                                                                                                    | (<br>)». 5<br>• Шаг 6<br>• ↓ ● • добавить ●<br>Объект<br>• Операция                                                                                                    | Удалить<br>Поле<br>Индекс                                                                                                    |                                                                                                    |                  |
| 38 -<br>Конструктор отчетов / В<br>Сводная информация<br>по отчету<br>Название отчета<br>Ученики из других районов<br>Объекты данных<br>Учебные годы<br>Классы<br>Ученики                                                                                                    | Выбор критерия (фильтры) -● Пред.● След.●(•Ученики->Адрес•(Константа]•443300                                                                                                    | (<br>)». 5<br>• Шаг 6<br>• ↓ ● ● Добавить ●<br>Объект<br>УОперация                                                                                                    | Удалить<br>Поле<br>Индекс                                                                                                    |                                                                                                    |                  |
| 38 -<br>Сводная информация<br>по отчету<br>Название отчета<br>Ученики из других районов<br>Объекты данных<br>Учебные годы<br>Классы<br>Ученики                                                                                                    | К Выбор критерия (фильтры) - Пред. ○ След. ○ ↑ ( Ученики->Адрес • [Константа] ↓ 443300 « Выбор порядка сортировки                                                                          | (<br>)». 5<br>• Шаг 6<br>• ● ● Фобавить ●<br>Объект<br>• Операция<br>0 0 0 0 0 0 0 0 0 0 0 0 0 0 0 0 0 0 0                                                                                                     | Удалить<br>Поле<br>Индекс                                                                                                    |                                                                                                    |                  |
| 38 -<br>Конструктор отчетов / В<br>Сводная информация<br>по отчету<br>Название отчета<br>Ученики из других районов<br>Объекты данных<br>Учебные годы<br>Классы<br>Ученики<br>39 -                                                                                                    | К Выбор критерия (фильтры) - Пред. ○ След. ○ ↑ ( Ученики->Адрес • [Константа] • 443300 « Выбор порядка сортировки Пред. ○ След. ○ ↑                                                        | (<br>)». 5<br>• Шаг 6<br>• ↓ ● • добавить ●<br>объект<br>• Операция<br>Операция<br>- Шаг 7<br>• ↓ ● • добавить ●                                                                                                    | Удалить<br>Поле<br>Индекс<br><> •                                                                                                 |                                                                                                    |                  |
| 38 -<br>Сводная информация<br>по отчету<br>Название отчета<br>Ученики из других районов<br>Объекты данных<br>Учебные годы<br>Классы<br>Ученики<br>39 -<br>Сводная информация<br>по отчету<br>Название отчета<br>Ученики                                                                                                    | К Выбор критерия (фильтры) - Пред. ○ След. • ( УЧеники->Адрес ( Константа]• 443300 К Выбор порядка сортировки Пред. ○ След. • Пред. ○ След. • 10 Объекты                                   | (<br>)». 5<br>• Шаг 6<br>• ↓ • • • добавить •<br>• •<br>• • • • • • Операция<br>• • • • • 6<br>• • Шаг 7<br>• ↓ • • • добавить •<br>• •                                                                                                    | Удалить<br>Индекс<br><>    Удалить                                                                                                | )                                                                                                    | c                |
| 38 -<br>Конструктор отчетов / К<br>Сводная информация<br>по отчету<br>Название отчета<br>Ученики из других районов<br>Объекты данных<br>Ученики<br>З39 -<br>Сводная информация<br>по отчету<br>Название отчета<br>Ученики                                                                                                    | К Выбор критерия (фильтры) - Пред. ○ След. ○ ↑ ( Ученики->Адрес • ГКонстанта] • 443300 К Выбор порядка сортировки Пред. ○ След. ○ ↑ Объекты Учебные годы->Классы                           | (<br>)». 5<br>• Шаг 6<br>• • • • Добавить •<br>•<br>Операция<br>Операция<br>- Шаг 7<br>• • • • Добавить •<br>•<br>Сортир<br>по пи                                                                                                    | Удалить<br>Индекс<br><>▼<br>Удалить<br>Удалить<br>новать<br>олю По воз                                                            | <ul> <li></li> <li></li> <li><!--</td--><td>c</td></li></ul>                                                                                                    | c                |
| 38 -<br>Конструктор отчетов / В<br>Сводная информация<br>по отчету<br>Название отчета<br>Ученики из других районов<br>Объекты данных<br>Ученики<br>З9 -<br>Конструктор отчетов / П<br>Сводная информация<br>по отчету<br>Название отчета<br>Ученики из других районов<br>Объекты данных<br>Учебные годы                                                    | К Выбор критерия (фильтры) - Пред. ○ След. ○ ↑ ( УЧеники->Адрес ( ( Константа]▼ 443300 К Выбор порядка сортировки Пред. ○ След. ○ ↑ Объекты Учебные годы->Классы Классы->Ученики           | (<br>)». 5<br>• Шаг 6<br>• • • • • добавить ●<br>• • • • • • • • • • • • • • • • • • •                                                                                                     | Удалить<br>Индекс<br><>▼<br>Удалить<br>Удалить<br>олю Н<br>олю Воз<br>• По Воз<br>• По Воз                                        | <ul> <li>,</li> <li>,</li></ul>                                                                                                    | c                |
| 38 -<br>Конструктор отчетов / К<br>Сводная информация<br>по отчету<br>Название отчета<br>Ученики из других районов<br>Объекты данных<br>Ученики<br>39 -<br>Сводная информация<br>по отчету<br>Название отчета<br>Ученики<br>Сводная информация<br>по отчету<br>Название отчета<br>Ученики из других районов<br>Объекты данных<br>Ученики из других районов | К Выбор критерия (фильтры) - Пред. ○ След. ○ ↑ ( Ученики->Адрес • ГКонстанта] • 443300 К Выбор порядка сортировки • Пред. ○ След. ○ ↑ Учебные годы->Классы Классы->Ученики Классы->Ученики | (<br>)». 5<br>• Шаг 6<br>• • • • Добавить •<br>•<br>• • • • Операция<br>Операция<br>• • • • • Ообавить •<br>• • • • • • • •<br>• • • • • • • • • •<br>• • • • • • • • • •<br>• • • • • • • • • • •<br>• • • • • • • • • • • •<br>• • • • • • • • • • • • • • • • • • • • | Удалить<br>Индекс<br><>▼<br>Удалить<br>Удалить<br>Удалить<br>Н<br>олю Н<br>по воз<br>1 по воз<br>1 по воз<br>1 по воз<br>1 по воз | <ul> <li>Полония</li> <li>Полония</li></ul> | c<br>c<br>c<br>c |

<

| 5 | Конструктор отчетов | / Выбор фильтров д | іля пользователя ( | устанавливаются п | ри выполнении отчета)¶ | $\sim$ | 0 | ( |
|---|---------------------|--------------------|--------------------|-------------------|------------------------|--------|---|---|
|   |                     |                    |                    | ,                 |                        |        |   |   |

| Сводная информация<br>по отчету | • Пред. • След. • Добавить |                                            |      |
|---------------------------------|----------------------------|--------------------------------------------|------|
| Название отчета                 | Объекты                    | Фильтр для<br>пользователя                 | Исп. |
| Ученики из других районов       | Обр. учрежд>Учебные годы   | Учебный год                                |      |
| 05                              | Учебные годы->Классы       | Класс                                      |      |
| Объекты данных                  | Учебные годы->Классы       | Параллель                                  |      |
| Классы                          | Учебные годы->Классы       | Состав учеников на период, включающий дату | 4    |
| Ученики                         | Учебные годы->Классы       | Профиль                                    |      |
| Адрес                           | Классы->Ученики            | Фамилия                                    |      |
| Группировка данных              | Классы->Ученики            | Пол                                        |      |
| Нет                             | Классы->Ученики            | Год рождения                               |      |
| /                               | Классы->Ученики            | Имя                                        |      |
| Возвращаемые столбцы            | Классы->Ученики            | Отчество                                   |      |
| Класс<br>Фамилия                | Классы->Ученики            | Дата рождения                              |      |
| Имя                             | Классы->Ученики            | Имя на экране                              |      |
| <                               | Классы->Ученики            | Серия                                      |      |
| Фильтры                         | Классы->Ученики            | № паспорта                                 |      |
| Индекс <> 443300                | Классы->Ученики            | E-Mail                                     |      |
| Сортировка                      | Классы->Ученики            | У.з. госуслуги                             |      |
| Класс - по возрастанию          | Ученики->Адрес             | Улица                                      |      |
| Фамилия - по возрастанию        | Ученики->Адрес             | Дом                                        |      |
| Имя - по возрастанию            | Ученики->Адрес             | Кв.                                        |      |
| Фильтры для пользователя        | Ученики->Адрес             | Корп.                                      |      |
| 41 -                            | «                          | (<br>)». 8                                 |      |

)».

### Конструктор отчетов / Тестирование и публикация - Шаг 9

«

| • Пред. • Просмотр           |                                                                            |  |  |  |  |
|------------------------------|----------------------------------------------------------------------------|--|--|--|--|
| Сводная информация по отчету |                                                                            |  |  |  |  |
| Название отчета              | Ученики из других районов                                                  |  |  |  |  |
| Объекты данных               | Учебные годы<br>Классы<br>Ученики<br>Адрес                                 |  |  |  |  |
| Группировка данных           | Нет                                                                        |  |  |  |  |
| Возвращаемые столбцы         | Класс<br>Фамилия<br>Имя                                                    |  |  |  |  |
| Фильтры                      | Индекс <> 443300                                                           |  |  |  |  |
| Сортировка                   | Класс - по возрастанию<br>Фамилия - по возрастанию<br>Имя - по возрастанию |  |  |  |  |
| Фильтры для пользователя     | Учебный год<br>Состав учеников на период, включающий дату                  |  |  |  |  |
| Статус отчета                | Опубликован                                                                |  |  |  |  |

42 -

)».

( 9

#### 33 школа Ученики из других районов

Учебный год: 2015/2016

Состав учеников на период, включающий дату: 17.05.16

| №<br>п/п | Класс | Фамилия     | Имя        |
|----------|-------|-------------|------------|
| 1        | 1a    | Валькова    | Анастасия  |
| 2        | 1a    | Васильева   | Арина      |
| 3        | 1a    | Воробьев    | Владислав  |
| 4        | 1a    | Дворцов     | Никита     |
| 5        | 1a    | Джураева    | Робажон    |
| 6        | 1a    | Евстегнеев  | Михаил     |
| 7        | 1a    | Ермаков     | Максим     |
| 8        | 36    | Торопова    | Евгения    |
| 9        | 36    | Тушканов    | Василий    |
| 10       | 36    | Фенин       | Фёдор      |
| 11       | 4a    | Астаева     | Полина     |
| 12       | 4a    | Аюков       | Денис      |
| 13       | 4a    | Бабенко     | Елена      |
| 14       | 4a    | Борисенкова | Нина       |
| 15       | 4a    | Гусаров     | Андрей     |
| 16       | 4a    | Емелина     | Александра |
| 17       | 4a    | Ерохина     | Анастасия  |
| 18       | 4a    | Зинченко    | Илья       |
| 19       | 4a    | Идиев       | Азиз       |
| 20       | 4a    | Исмайлова   | Рухшона    |
| 21       | 4a    | Казарина    | Карина     |
| 22       | 4a    | Карев       | Юрий       |
| 23       | 4a    | Кочубей     | Ксения     |
| 24       | 4a    | Маськов     | Тимофей    |

43 -

«

)».

8.4

#### Конструктор отчетов / Наименование отчета - Шаг 1

«

| • След.         |                                           |
|-----------------|-------------------------------------------|
| Название отчета | Кандидаты на отчисление из школы          |
| Комментарии     | Имеющие за учебный период итоговые двойки |
| Группа отчётов  | <Без группы> 🔻                            |
|                 |                                           |

(

1

».

44 -

»

36

«

| 📢 Конструктор отчетов / В                           | ыбор объектов данных для запроса - Шаг 2                               |    |   | <b>Z</b> Q 0 |
|-----------------------------------------------------|------------------------------------------------------------------------|----|---|--------------|
| Сводная информация<br>по отчету                     | Опред. 🖀 🗎                                                             |    |   |              |
| Название отчета<br>Кандидаты на отчисление из школы | Конечный объект данных Итоговые оценки: по периодам                    |    |   | •            |
| Объекты данных<br>Нет                               | <ul> <li>- (с) Обр. учрежд.</li> <li>- (с) Учебные годы</li> </ul>     |    |   |              |
| Группировка данных<br>Нет                           | + 🕄 Сотрудники<br>- 🕄 Ученики                                          |    |   |              |
| Возвращаемые столбцы<br>Нет                         | <ul> <li>Итоговые оценки: по периодам</li> <li>+ (1) Классы</li> </ul> |    |   |              |
| Фильтры                                             | + 🚯 Движение: документы                                                |    |   |              |
| 45 -                                                | «                                                                      | ». | 2 |              |

Конструктор отчетов / Выбор дополнительных объектов данных для запроса - Шаг 3

«

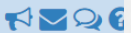

3

| Сводная информация<br>по отчету                    | О Пре, | д. 💿 След. 🕒 Уда | лить              |           |                    |      |
|----------------------------------------------------|--------|------------------|-------------------|-----------|--------------------|------|
| Название отчета                                    |        | Выбранн          | ые объекты        | Связать с | Пустые<br>значения | Отм. |
|                                                    | 0      | Обр. учрежд.     |                   | •         | •                  |      |
| Объекты данных<br>Учебные годы                     | θ      | Учебные годы     |                   | •         | •                  |      |
| Классы<br>Предметы: преподавание<br>Уколиции       | 0      | Классы           |                   | •         | •                  |      |
| Ученики<br>Итоговые оценки: по периодам<br>Периоды | 0      | Предметы: пре    | подавание         | •         | •                  |      |
|                                                    | 0      | Ученики          |                   | •         | •                  |      |
| Нет                                                | 0      | Итоговые оц      | енки: по периодам | •         | •                  |      |
| Возвращаемые столбцы                               | 0      | Периоды          |                   | •         | •                  |      |
| Her                                                |        |                  |                   |           |                    |      |

46 -

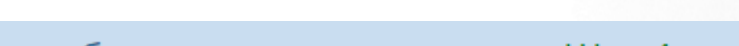

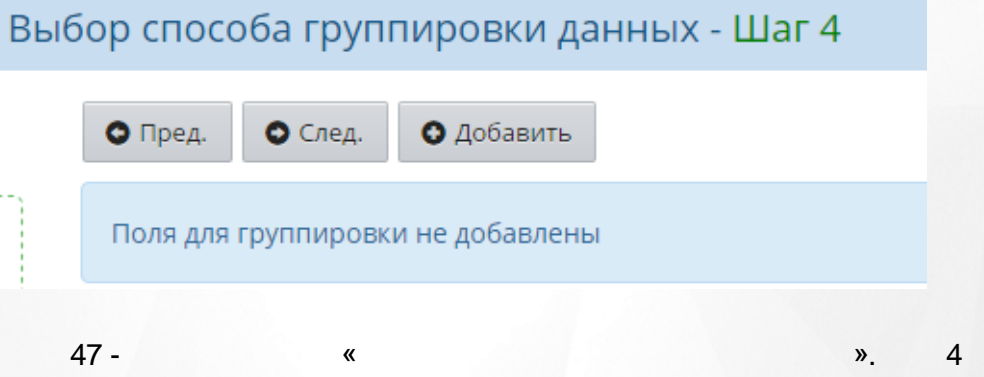

### Руководство по Конструктору отчётов

## 8. Примеры отчётов, созданных с помощью Конструктора

| одная информация                                                                                                    | • Пред.                          | 🖸 След.                           | 0               | Ť           | +                     | 0                   | Добавить поле                           | ОДо     | бавить выра:  | жение              | • Удалить        | •   |            |
|----------------------------------------------------------------------------------------------------|----------------------------------|-----------------------------------|-----------------|-------------|-----------------------|---------------------|-----------------------------------------|---------|---------------|--------------------|------------------|-----|------------|
|                                                                                                    |                                  | 00                                | бъект           |             |                       |                     | Поле                                    |         | 3             | аголово            | к столбца        |     | От         |
| Кандидаты на отчисление из школы                                                                                                    | Учебные                          | годы->Клас                        | сы              |             |                       | •                   | Класс                                   | •       |               |                    |                  |     |            |
| Эбъекты данных                                                                                                    | Классы->Ученики • Фамилия •      |                                   |                 |             |                       |                     |                                         |         |               |                    |                  |     |            |
| Учебные годы<br>Классы                                                                                                    | Классы->Ученики • Имя •          |                                   |                 |             |                       |                     |                                         |         |               |                    |                  |     |            |
|                                                                                                    |                                  |                                   |                 |             |                       |                     |                                         |         |               |                    |                  |     |            |
| 48 -                                                                                                    |                                  | 2014.0 (фи                        | <b>«</b>        | -1) - 1     | llar                  | 2                   |                                         |         |               | ».                 | 5                |     |            |
| 48 -<br>) Конструктор отчетов / Вы                                                                                                    | юр крит                          | ерия (фи                          | «<br>льтрь      | ы) - L      | Шаг (                 | 6                   |                                         |         |               | ».                 | 5                |     | <b>1</b> 2 |
| 48 -<br>) Конструктор отчетов / Вы<br>зодная информация<br>о отчету                                                                          | ібор криті<br>● Пред.            | ерия (фи<br>• След.               | «<br>льтрь      | ы) - L<br>↑ | Шаг (<br>t            | 6                   | • Добавить                              | Удалить |               | ».                 | 5                |     | 22         |
| 48 -<br>) Конструктор отчетов / Вы<br>водная информация<br>о отчету<br>Название отчета<br>Кандидаты на отчисление из школы                   | ібор криті<br>О пред.<br>(<br>уч | ерия (фи<br>• След.<br>еники->Ито | «<br>льтрь<br>о | ы) - L<br>• | Шаг (                 | 6<br>Объе<br>ериода | <ul> <li>Добавить</li> <li>х</li> </ul> | Удалить | -             | <b>».</b><br>Оценк | 5<br>Поле<br>а т | )   |            |
| 48 -<br>) Конструктор отчетов / Вы<br>водная информация<br>о отчету<br>Название отчета<br>Кандидаты на отчисление из школы<br>Объекты данных | ібор крит                        | ерия (фи<br>• След.<br>еники->Ито | «<br>льтрь<br>о | ы) - L<br>↑ | Шаг (<br>•<br>1: по п | 5<br>Объе<br>ериода | ● Добавить ● 1<br><b>кт</b><br>ам       | Удалить | у<br>Операция | ».<br>Оценк<br>= • | 5<br>Поле<br>а т | ★ 1 |            |

| водная информация<br>ю отчету                       | • Пред.  | • След.    | 0    | 1   | Ŧ | 0 | 🛛 Добав | ить | • Удалить              |   |                  |  |
|-----------------------------------------------------|----------|------------|------|-----|---|---|---------|-----|------------------------|---|------------------|--|
| Название отчета<br>Кандилаты на отчисление из школы |          |            | Объе | кты |   |   |         |     | Сортировать<br>по полю |   | Напр. сортировки |  |
|                                                     | Учебные  | годы->Клас | сы   |     |   |   | •       | Кл  | ласс                   | • | по возрастанию 🔻 |  |
| Учебные годы<br>Классы                              | Классы-> | Ученики    |      |     |   |   | •       | Φ   | амилия                 | • | по возрастанию 🔻 |  |

#### 🗲 Конструктор отчетов / Выбор фильтров для пользователя (устанавливаются при выполнении отчета)... 📢 🔽 📿 🕃

| Сводная информация<br>по отчету                    | • Пред. • След.       | • Добавить        |                                            |      |  |
|----------------------------------------------------|-----------------------|-------------------|--------------------------------------------|------|--|
| Название отчета                                    |                       | Объекты           | Фильтр для<br>пользователя                 | Исп. |  |
| Кандидаты на отчисление из школы                   | Обр. учрежд>Учебны    | е годы            | Учебный год                                |      |  |
|                                                    | Учебные годы->Класс   | ы                 | Класс                                      |      |  |
| Учебные голы                                       | Учебные годы->Класс   | ы                 | Параллель                                  |      |  |
| Классы                                             | Учебные годы->Класс   | ы                 | Состав учеников на период, включающий дату | 4    |  |
| Предметы: преподавание                             | Учебные годы->Класс   | ы                 | Профиль                                    |      |  |
| Ученики<br>Итоговые оценки: по периодам            | Классы->Предметы: п   | реподавание       | Предмет                                    |      |  |
| Периоды                                            | Классы->Предметы: п   | реподавание       | Образовательная область                    |      |  |
|                                                    | Классы->Ученики       |                   | Фамилия                                    |      |  |
| Группировка данных                                 | Классы->Ученики       |                   | Пол                                        |      |  |
| nei                                                | Классы->Ученики       |                   | Год рождения                               |      |  |
| Возвращаемые столбцы                               | Классы->Ученики       |                   | Имя                                        |      |  |
| Класс                                              | Классы->Ученики       |                   | Отчество                                   |      |  |
| Фамилия                                            | Классы->Ученики       |                   | Дата рождения                              |      |  |
| имя                                                | Классы->Ученики       |                   | Имя на экране                              |      |  |
| Фильтры                                            | Классы->Ученики       |                   | Серия                                      |      |  |
| Оценка = 2                                         | Классы->Ученики       |                   | № паспорта                                 |      |  |
| ·,                                                 | Классы->Ученики       |                   | E-Mail                                     |      |  |
| Сортировка                                         | Классы->Ученики       |                   | У.з. госуслуги                             |      |  |
| Класс - по возрастанию<br>Фамилия - по возрастанию | Итоговые оценки: по г | периодам->Периоды | Учебный период                             |      |  |
|                                                    | Итоговые оценки: по п | периодам->Периоды | Период по дате                             |      |  |
| Филитри и пла поли зоватова                        |                       |                   |                                            |      |  |

51 -

О Пред. О Просмотр

#### ». 8

#### Конструктор отчетов / Тестирование и публикация - Шаг 9

«

| Сводная информация по отчету |                                                                                                    |
|------------------------------|----------------------------------------------------------------------------------------------------|
| Название отчета              | Кандидаты на отчисление из школы                                                                       |
| Объекты данных               | Учебные годы<br>Классы<br>Предметы: преподавание<br>Ученики<br>Итоговые оценки: по периодам<br>Периоды |
| Группировка данных           | Нет                                                                                                    |
| Возвращаемые столбцы         | Класс<br>Фамилия<br>Имя                                                                                |
| Фильтры                      | Оценка = 2                                                                                             |
| Сортировка                   | Класс - по возрастанию<br>Фамилия - по возрастанию                                                     |
| Фильтры для пользователя     | Учебный год<br>Состав учеников на период, включающий дату<br>Учебный период                            |
| Статус отчета                | Опубликован                                                                                            |

9

».

39

«

### 8. Примеры отчётов, созданных с помощью Конструктора

### 33 школа

#### Кандидаты на отчисление из школы

Учебный год: 2015/2016 Состав учеников на период, включающий дату: 31.05.16 Учебный период: 3 триместр

| №<br>п/п | Класс | Фамилия    | Имя           |
|----------|-------|------------|---------------|
| 1        | 2a    | Грешнова   | Софья         |
| 2        | 3a    | Аванесян   | Ара           |
| 3        | 3a    | Каратеева  | Полина        |
| 4        | 3a    | Скворцов   | Мухаммад-Юсуф |
| 5        | 3a    | Фомин      | Роман         |
| 6        | 3a    | Явкина     | Виктория      |
| 7        | 36    | Дорошкевич | Екатерина     |
| 8        | 56    | Желтов     | Денис         |
| 9        | 56    | Сидоров    | Никита        |
| 10       | 6a    | Гончаренко | Арина         |
| 11       | 6a    | Перец      | Милена        |
| 12       | 86    | Бессонов   | Данила        |
| 13       | 9a    | Мельников  | Erop          |

53 -

#### 8.5

»

«

».

#### Конструктор отчетов / Наименование отчета - Шаг 1

«

| • След.         |                                     |
|-----------------|-------------------------------------|
| Название отчета | Количество учеников в каждом классе |
| Комментарии     |                                     |
| Группа отчётов  | <Без группы> 🔹                      |
| 54 -            | « ». 1                              |

#### Конструктор отчетов / Выбор объектов данных для запроса - Шаг 2 **NNN** Сводная информация 💿 Пред. 🕋 💼 по отчету Конечный объект данных Ученики на дату ٠ Название отчета Количество учеников в каждом кла... Объекты данных – 🚹 Учебные годы Нет + 🚯 Сотрудники Группировка данных + 🚹 Ученики Нет – 🚹 Классы Возвращаемые столбцы Нет Эченики на дату + 🚯 Движение: документы Фильтры Ho 55 -2 « ». 🗲 Конструктор отчетов / Выбор дополнительных объектов данных для запроса - Шаг 3 **NNN** Сводная информация О Пред. О След. О Удалить по отчету Выбранные объекты Связать с Пустые Отм. Название отчета значения Количество учеников в каждом клас... Обр. учрежд. 0 • • Объекты данных Учебные годы • 8 • Учебные годы Ученики Ученики Классы 0 • • Классы 0 . . Группировка данных Los 56 -3 « » 📢 Конструктор отчетов / Выбор способа группировки данных - Шаг 4 Сводная информация 🔾 Пред. 🛇 След. 🖸 Добавить 🗢 Удалить по отчету Объекты Группировать Отм. Название отчета по полю Количество учеников в каждом клас.. Ученики->Классы Класс • • Объекты данных 57 -« 4 » **N 2 2** 📢 Конструктор отчетов / Выбор возвращаемых полей - Шаг 5 Сводная информация О Добавить поле • Добавить выражение 🔿 Пред. 🛇 След. 0 1 ŧ. 0 🗢 Удалить по отчету Объект Поле Заголовок столбца Отм. Название отчета Количество учеников в каждом клас... Ученики->Классы • Класс • Количество(Класс) Количество учеников 🖍 Редактировать Объекты данных Учебные годы Ученики 🔲 Выбрать только уникальные значения Классы 🔲 Сделать сводный отчёт «

58 -

5

#### Руководство по Конструктору отчётов

## 8. Примеры отчётов, созданных с помощью Конструктора

|                                                                       |                          | Заголово          | ок столбца | Колич   | ество учеников                                                                                                  |                               |                       |              |          |    |   |
|-----------------------------------------------------------------------|--------------------------|-------------------|------------|---------|----------------------------------------------------------------------------------------------------|-------------------------------|-----------------------|--------------|----------|----|---|
|                                                                       |                          | ( 4               | ункция     |         | Объект                                                                                                    |                               | Свойство/зна          | ачение       | )        |    |   |
|                                                                       |                          | •                 | Количеств  | c ▼     | Ученики->Класси                                                                                                 | ы                             | ▼ Класс               | •            | •        |    |   |
|                                                                       |                          |                   |            |         | C                                                                                                    | Добавить                      |                       |              |          |    |   |
|                                                                       |                          | Выражен           | ие : Колич | ество ( | Класс )                                                                                                    |                               |                       |              |          |    |   |
|                                                                       |                          |                   |            |         | ۲                                                                                                    | • Просмотр                    |                       |              |          |    |   |
|                                                                       |                          |                   |            |         |                                                                                                    |                               | 🔶 Вер                 | онуться Прин | менить   |    |   |
|                                                                       |                          |                   |            |         |                                                                                                    |                               |                       |              |          |    |   |
| Ę                                                                     | 59 -                     |                   |            |         |                                                                                                    | «                             |                       |              |          | ». | 5 |
|                                                                       | Сво                      | одная и<br>отчету | нформа     | ция     |                                                                                                    |                               | ед. ОСлед             | ц. Одоб      | авить    | 0  |   |
|                                                                       | Н                        | азвание           | е отчета   | KOB B   | кажлом клас                                                                                                    | Филь                          | тры не добае          | влены        |          |    |   |
|                                                                       |                          |                   |            |         | The second second second second second second second second second second second second second second second se |                               |                       |              |          |    |   |
|                                                                       | <br>7                    |                   |            |         |                                                                                                    |                               |                       |              |          |    |   |
|                                                                       |                          |                   |            |         | )                                                                                                    |                               |                       |              |          |    |   |
|                                                                       | 60 -                     |                   |            |         | )                                                                                                    | «                             |                       |              |          | ». | e |
|                                                                       | 60 -                     |                   |            |         |                                                                                                    | «                             |                       |              |          | ». | ( |
| • Конструк                                                            | 60 -<br>ктор от          | четов /           | Выбор п    | оряді   | ка сортировки -                                                                                                 | <b>«</b><br>- War 7           |                       |              |          | ». | ( |
| Конструн<br>Сводная инфори<br>по отчету                               | 60 -<br>ктор от<br>мация | четов /           | Выбор п    | оряді   | Ка СОртировки -<br>● След. ● Добави                                                                             | ≪<br>- Шаг 7<br>пъ ● Удалите  |                       |              |          | ». | ( |
| Конструн<br>Сводная инфор<br>по отчету<br>Название отче<br>Козиностра | 60 -<br>ктор от<br>мация | четов /           | Выбор п    | оряді   | Ка СОртировки -<br>• След. Одобави<br>Объекты                                                                   | ≪<br>- Шаг 7<br>пть ● Удалить | ,<br>Сортиро<br>по по | рвать        | Hanp. co | ». | ) |

61 -

«

7

### 8. Примеры отчётов, созданных с помощью Конструктора

4) Конструктор отчетов / Выбор фильтров для пользователя (устанавливаются при выполнении отчета)... 📢 🚾 📿 🕃

| Сводная информация<br>по отчету   | • Пред. • След. • Добавить |                                            |      |  |
|-----------------------------------|----------------------------|--------------------------------------------|------|--|
| Название отчета                   | Объекты                    | Фильтр для<br>пользователя                 | Исп. |  |
| Количество учеников в каждом клас | Обр. учрежд>Учебные годы   | Учебный год                                | 1    |  |
|                                   | Учебные годы->Ученики      | Фамилия                                    |      |  |
| Учебные голы                      | Учебные годы->Ученики      | Пол                                        |      |  |
| Ученики                           | Учебные годы->Ученики      | Год рождения                               |      |  |
| Классы                            | Учебные годы->Ученики      | Имя                                        |      |  |
|                                   | Учебные годы->Ученики      | Отчество                                   |      |  |
| Класс                             | Учебные годы->Ученики      | Дата рождения                              |      |  |
| ()                                | Учебные годы->Ученики      | Имя на экране                              |      |  |
| Возвращаемые столбцы              | Учебные годы->Ученики      | Серия                                      |      |  |
| Класс                             | Учебные годы->Ученики      | № паспорта                                 |      |  |
| Количество учеников               | Учебные годы->Ученики      | E-Mail                                     |      |  |
| Фильтры                           | Учебные годы->Ученики      | У.з. госуслуги                             |      |  |
| Нет                               | Ученики->Классы            | Класс                                      |      |  |
| ···                               | Ученики->Классы            | Параллель                                  |      |  |
| Сортировка                        | Ученики->Классы            | Состав учеников на период, включающий дату | 1    |  |
| Класс - по возрастанию            | Ученики->Классы            | Профиль                                    |      |  |

«

#### 62 -

8

».

#### Конструктор отчетов / Тестирование и публикация - Шаг 9

| • Пред. • Просмотр           |                                                           |  |  |
|------------------------------|-----------------------------------------------------------|--|--|
| Сводная информация по отчету |                                                           |  |  |
| Название отчета              | Количество учеников в каждом классе                       |  |  |
| Объекты данных               | Учебные годы<br>Ученики<br>Классы                         |  |  |
| Группировка данных           | Класс                                                     |  |  |
| Возвращаемые столбцы         | Класс<br>Количество учеников                              |  |  |
| Фильтры                      | Нет                                                       |  |  |
| Сортировка                   | Класс - по возрастанию                                    |  |  |
| Фильтры для пользователя     | Учебный год<br>Состав учеников на период, включающий дату |  |  |
| Статус отчета                | Опубликован                                               |  |  |

63 -

«

## 8. Примеры отчётов, созданных с помощью Конструктора

».

#### 33 школа

#### Количество учеников в каждом классе

Учебный год: 2015/2016

Состав учеников на период, включающий дату: 31.05.16

| №<br>п/п | Класс | Количество учеников |
|----------|-------|---------------------|
| 1        | 1a    | 26                  |
| 2        | 16    | 25                  |
| 3        | 1в    | 25                  |
| 4        | 2a    | 25                  |
| 5        | 26    | 24                  |
| 6        | 2в    | 14                  |
| 7        | 3a    | 22                  |
| 8        | 36    | 27                  |
| 9        | 4a    | 26                  |
| 10       | 46    | 26                  |
| 11       | 4в    | 26                  |
| 12       | 5a    | 25                  |
| 13       | 56    | 24                  |
| 14       | 5в    | 26                  |
| 15       | 6a    | 27                  |
| 16       | 66    | 26                  |
| 17       | 6в    | 19                  |
| 18       | 7a    | 25                  |
| 19       | 76    | 25                  |
| 20       | 7в    | 22                  |
| 21       | 8a    | 24                  |
| 22       | 86    | 25                  |
| 23       | 9a    | 30                  |
| 24       | 10a   | 23                  |
| 25       | 11a   | 20                  |

Состояние на 17.05.2016 13:46:00 © Сетевой Город. Образование 3.0.29011

«

64 -

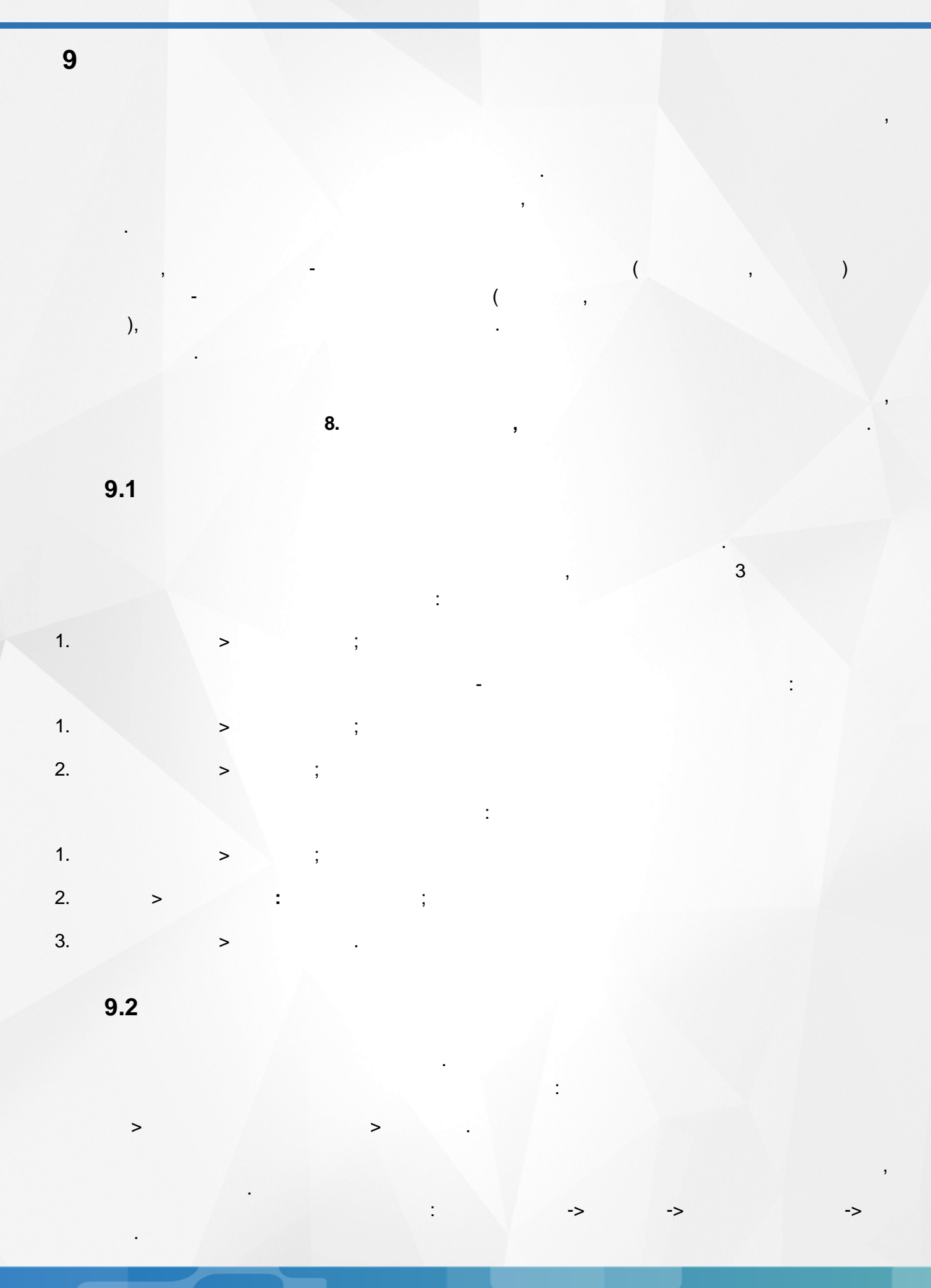

9. Правила использования набора объектов

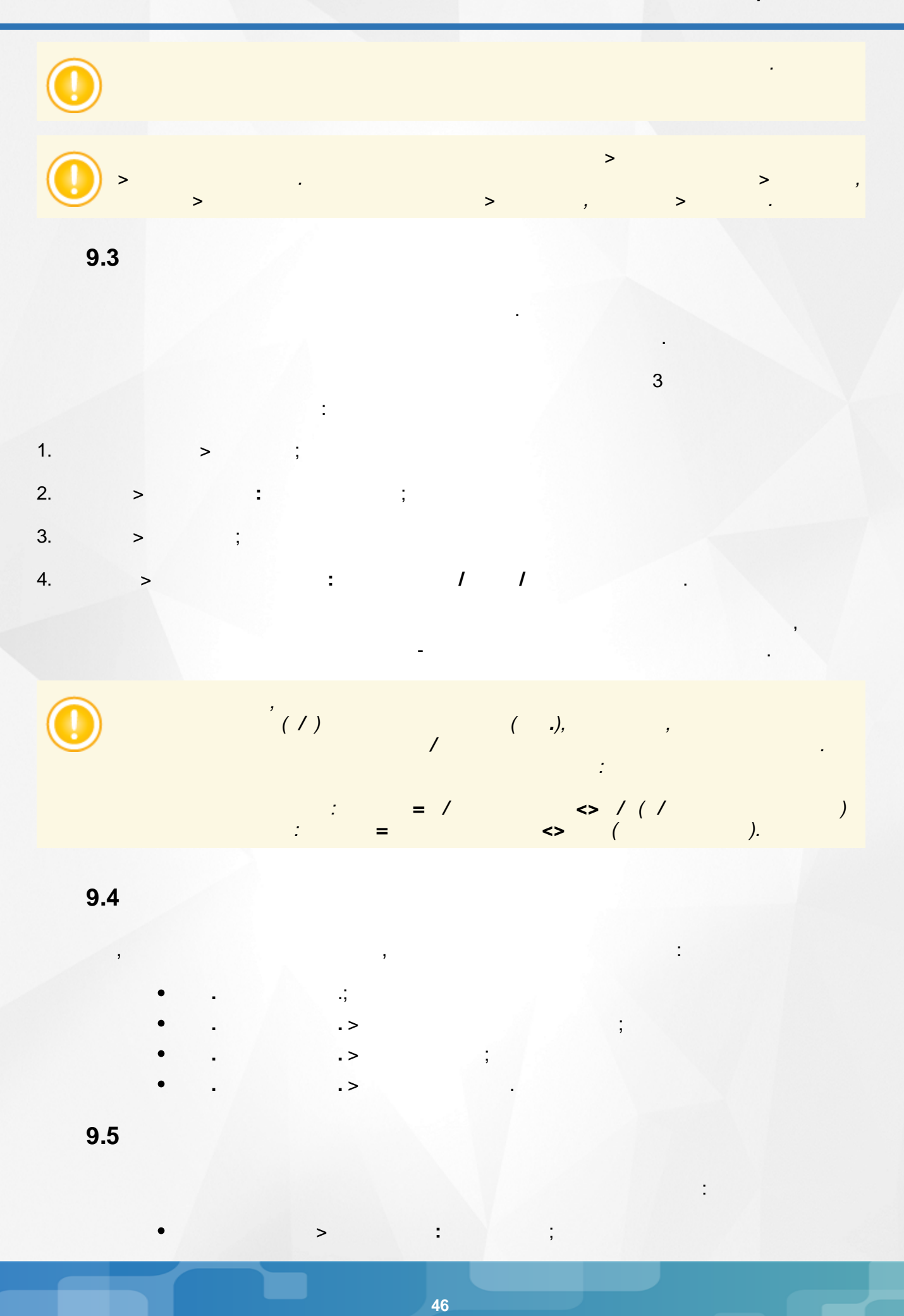

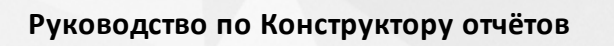

9. Правила использования набора объектов

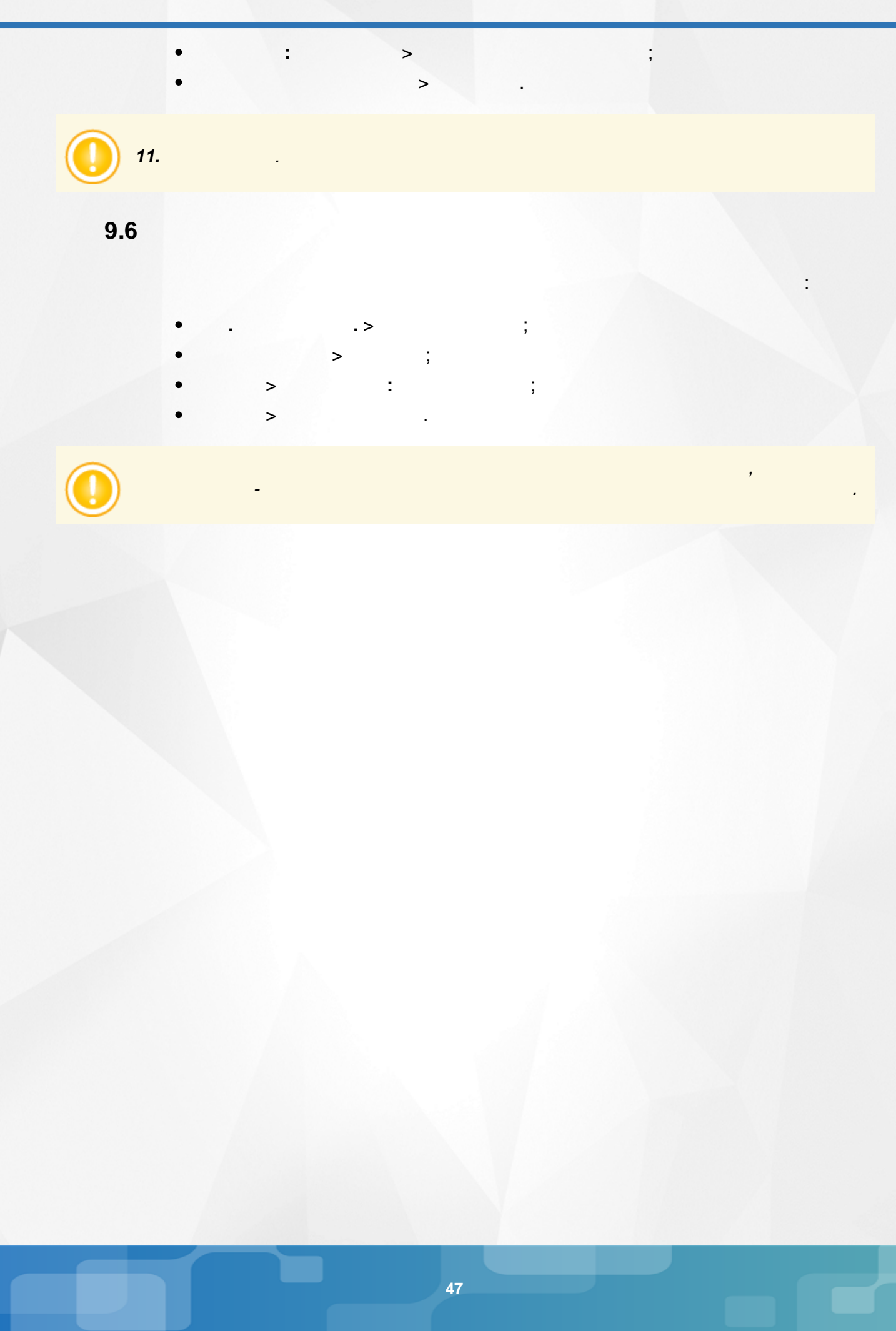

10. Нюансы использования Конструктора отчётов

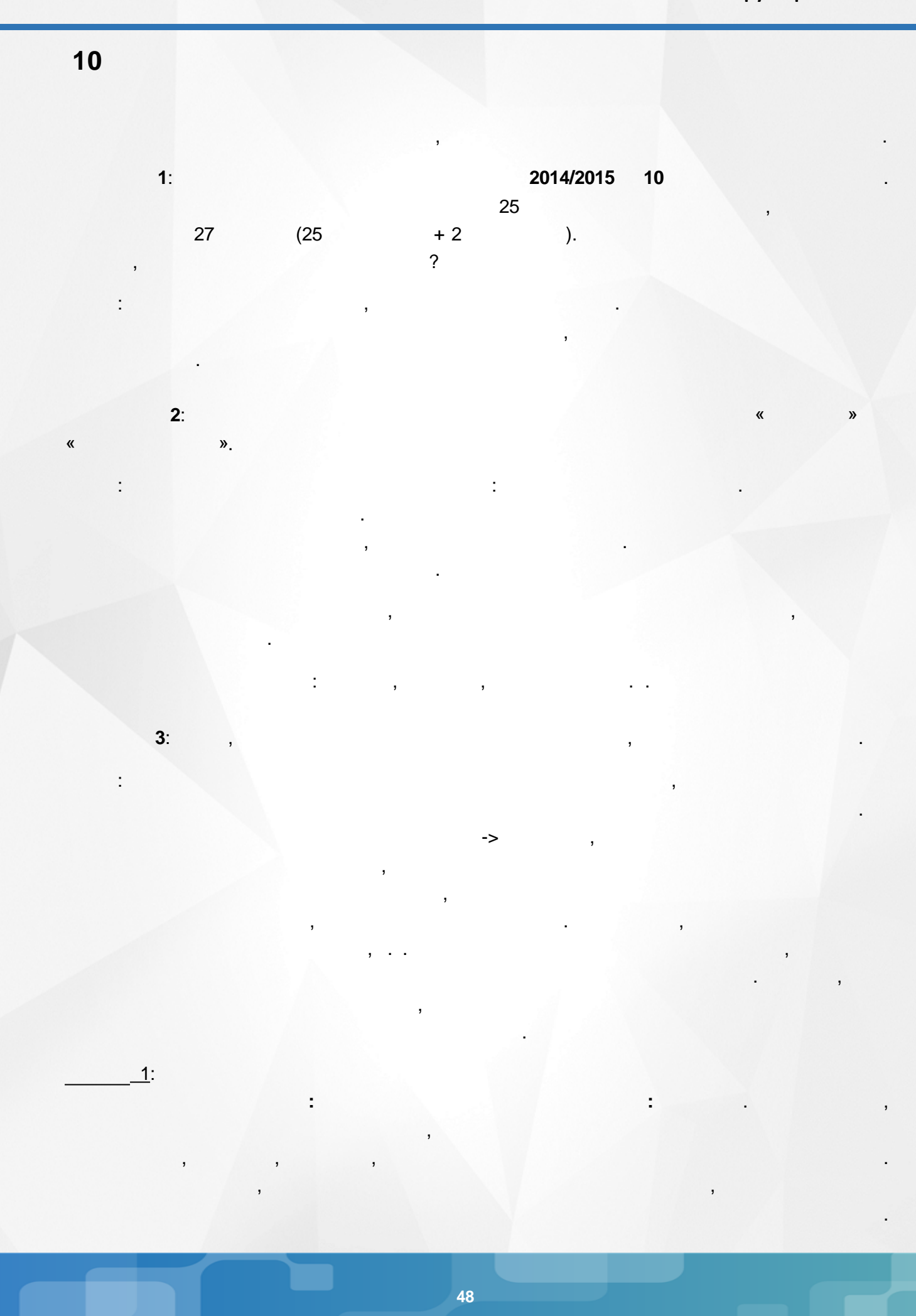

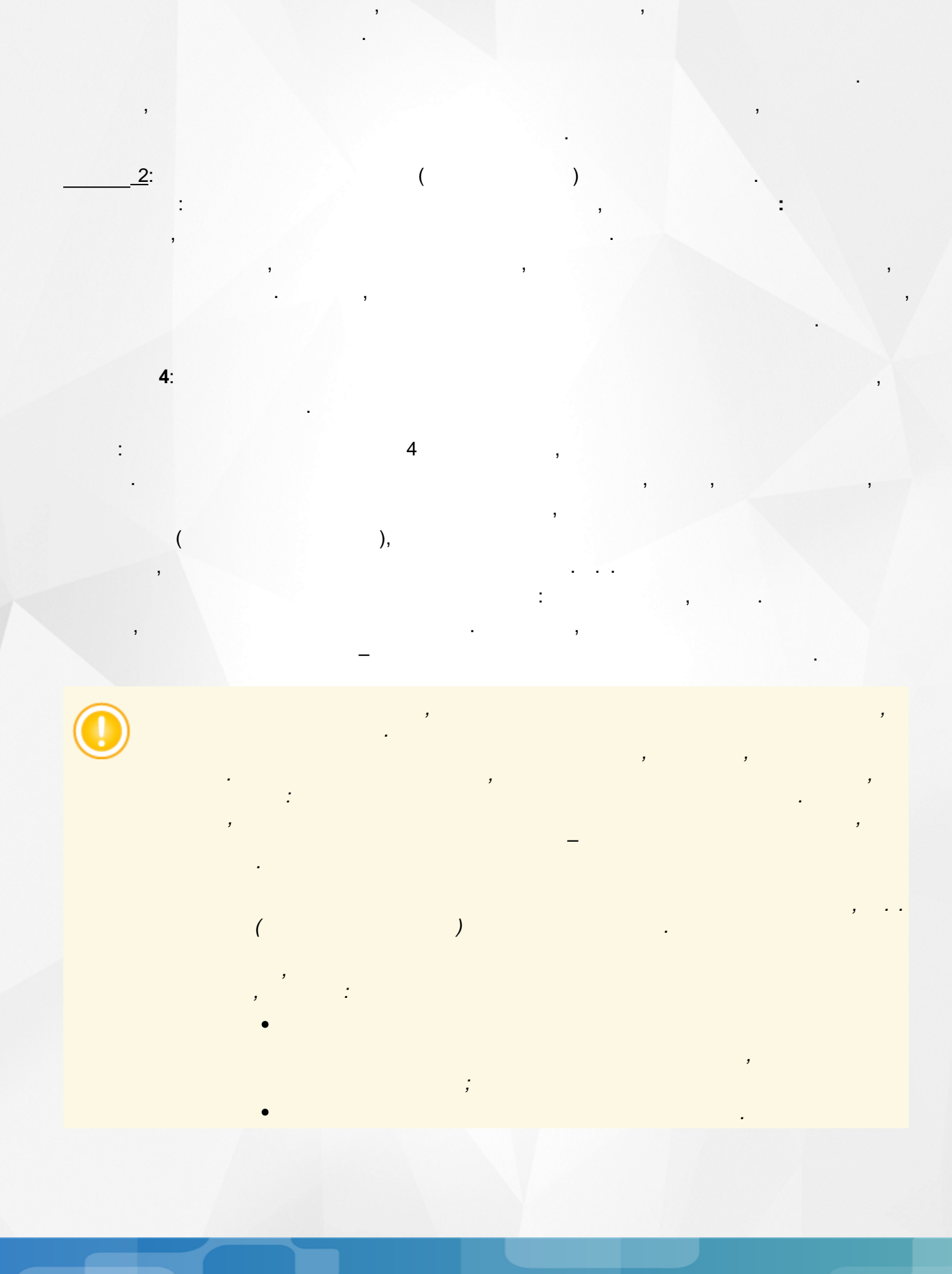

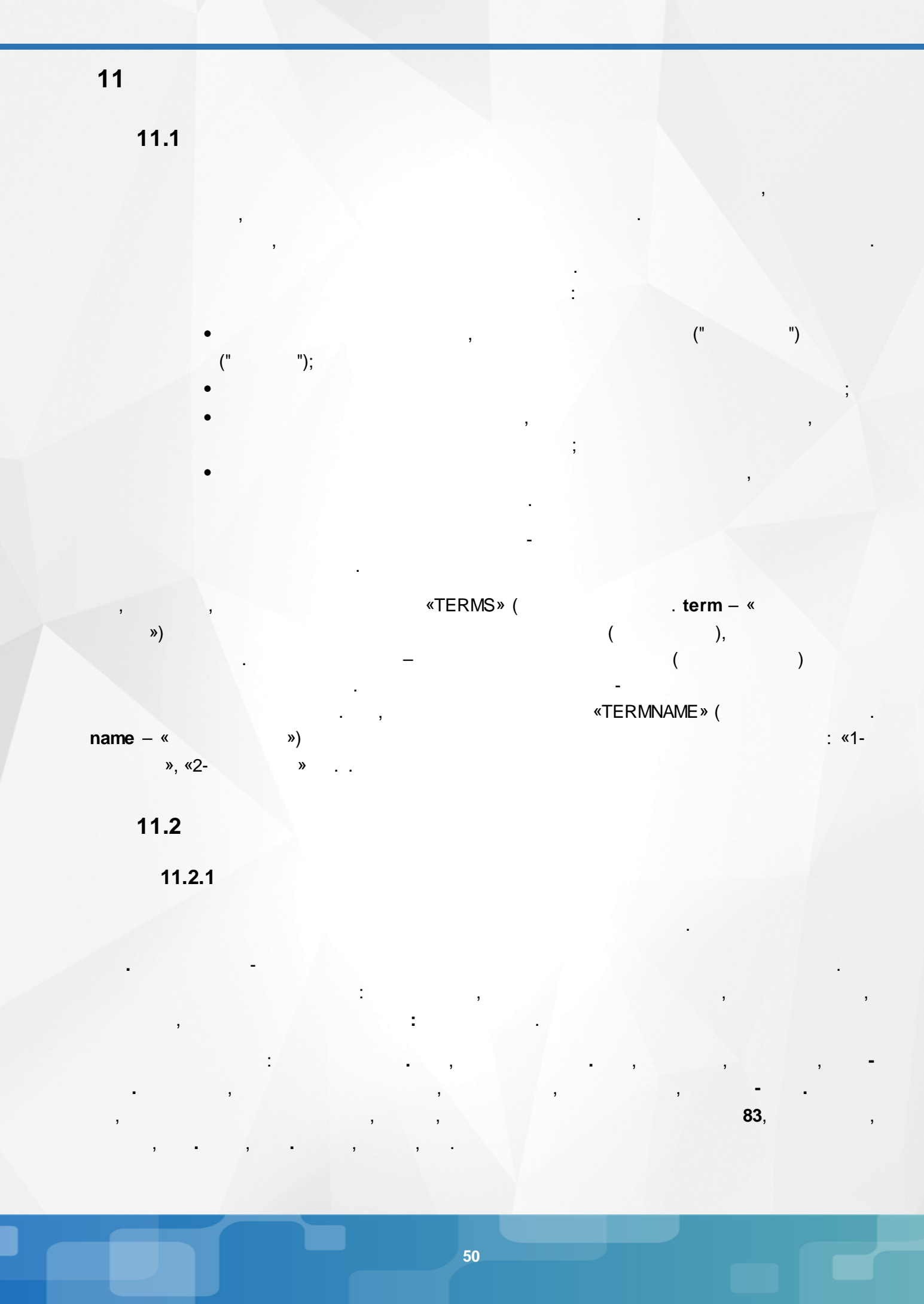

-

(

:

2

2

:

÷

),

÷

2

"

).

:

:

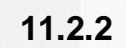

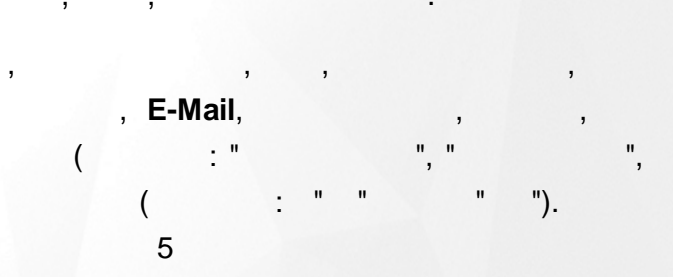

:

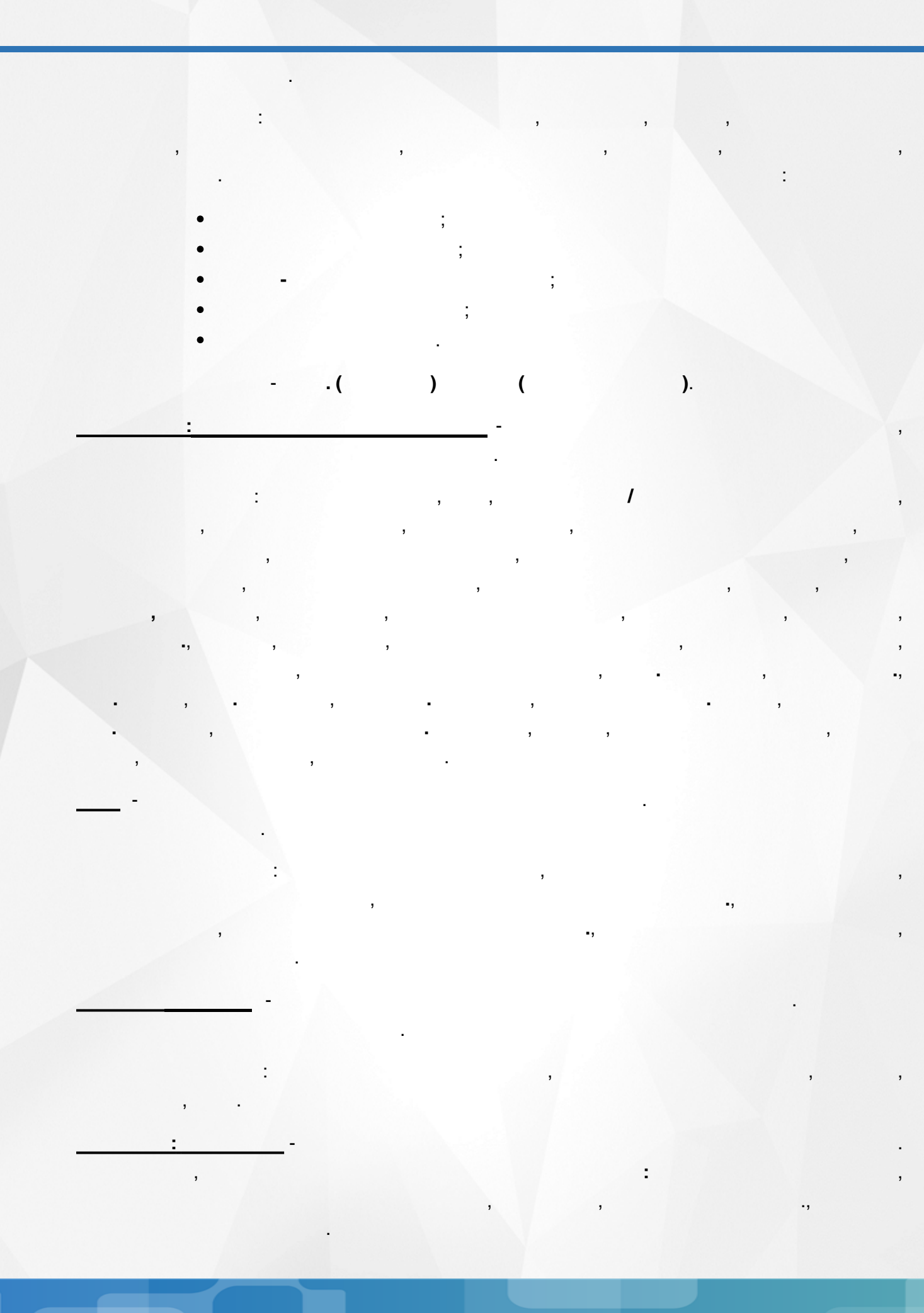

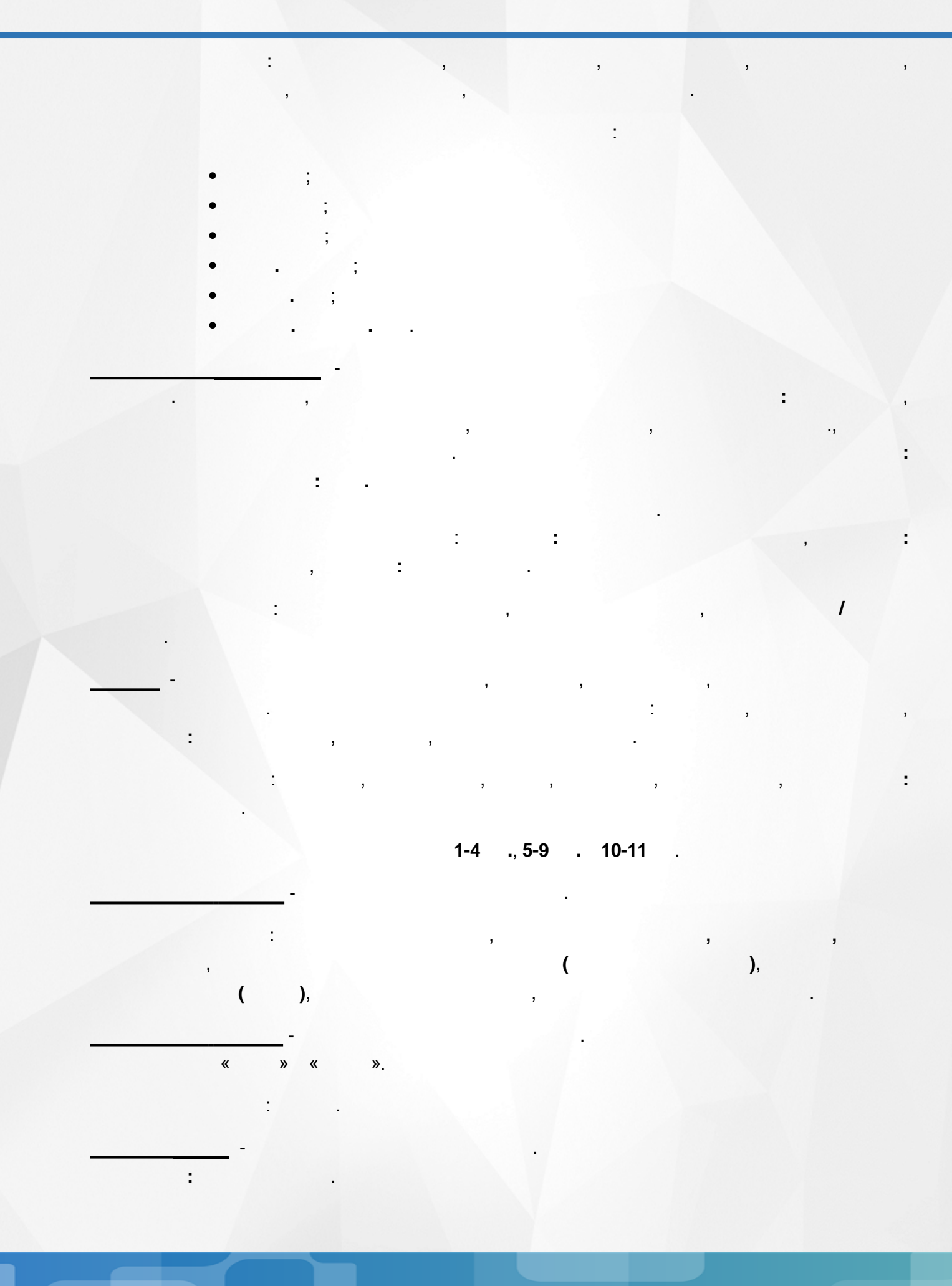

![](_page_53_Picture_2.jpeg)

![](_page_54_Figure_2.jpeg)

![](_page_55_Figure_2.jpeg)

![](_page_56_Picture_2.jpeg)

![](_page_57_Picture_2.jpeg)

15, 48 9, 13 24 45, 46, 47 11 25, 29, 33, 36, 40, 48 13 20 50, 51, 57, 58 10, 23 7 9, 13 19, 21, 58 1 -13 2 -14 3 -15 15 4 -17 5 -( 6 -) 19 7 -20 8 -21

9- 23